# **OPERATING MANUAL**

# MU 7034 EN D

# **CMA TRONIQUE**

| D     | 2016/06/07 | Second additive system, urea, µConfig COM1<br>[MDV 448] | DSM        | PJ          |
|-------|------------|---------------------------------------------------------|------------|-------------|
| С     | 2015/04/14 | Functional changes and improvements                     | DSM        | XS          |
| В     | 2012/06/19 | Internationalisation, product return                    | DSM        | AH          |
| А     | 2009/06/30 | Creation                                                | DSM        | XS          |
| Issue | Date       | Nature of modifications                                 | Written by | Approved by |

|            | MU 7034 EN D<br>CMA TRONIQUE                   | Page 1/53 |
|------------|------------------------------------------------|-----------|
| $\bigcirc$ | This document is available at www.alma-alma.fr |           |

# CONTENTS

| 1 | GEN   | ERAL P | RESENTATION AND DESCRIPTION:                                                                                   | 5  |
|---|-------|--------|----------------------------------------------------------------------------------------------------|----|
| 2 | OPE   | RATING | G RECOMMENDATIONS:                                                                                             | 7  |
| 3 | CON   | FIGUR  | ATION, SETTING AND CALIBRATION:                                                                                | 7  |
|   | 3.1   | Config | guration                                                                                                    | 7  |
|   | 2.2   | Sottin | un de la companya de la companya de la companya de la companya de la companya de la companya de la companya de | 7  |
|   | 5.2   |        | ۶                                                                                                    |    |
|   | 3.3   | Jauge  | age                                                                                                    | 7  |
| 4 | USEF  | R MOD  | E:                                                                                                    | 8  |
|   | 4.1   | Menu   | DISCHARGE                                                                                                    | 10 |
|   | 4.1.1 | One    | e distribution way                                                                                             | 10 |
|   | 4.2   | 1.1.1  | Discharge                                                                                                    | 10 |
|   | 4.3   | 1.1.2  | Finish/Continue                                                                                                | 10 |
|   | 4.1.2 | One    | e distribution way + Compartment selection                                                                     | 11 |
|   | 4.:   | 1.2.1  | Discharge                                                                                                    | 11 |
|   | 4.3   | 1.2.2  | Finish/Continue                                                                                                | 11 |
|   | 4.1.3 | One    | e distribution way + Motor control (PTO)                                                                       | 12 |
|   | 4.3   | 1.3.1  | Pumped mode counted                                                                                            | 12 |
|   | 4.3   | 1.3.2  | Gravity mode                                                                                                   | 12 |
|   | 4.3   | 1.3.3  | Finish/Continue                                                                                                | 13 |
|   | 4.1.4 | One    | e distribution way + Compartment selection + Motor control (PTO)                                               | 14 |
|   | 4.3   | 1.4.1  | Pumped mode counted                                                                                            | 14 |
|   | 4.3   | 1.4.2  | Gravity mode                                                                                                   | 15 |
|   | 4.3   | 1.4.3  | Finish/Continue                                                                                                | 15 |
|   | 4.1.5 | Two    | o distribution ways                                                                                            | 16 |
|   | 4.3   | 1.5.1  | Discharge                                                                                                    | 16 |
|   | 4.3   | 1.5.2  | Finish/Continue                                                                                                | 16 |
|   | 4.1.6 | Two    | o distribution ways + Compartment selection                                                                    | 17 |
|   | 4.3   | 1.6.1  | Discharge                                                                                                    | 17 |
|   | 4.3   | 1.6.2  | Finish/Continue                                                                                                | 17 |
|   | 4.1.7 | Two    | o distribution ways + Motor control (PTO)                                                                      |    |
|   | 4.:   | 1.7.1  | Pumped mode counted                                                                                            |    |
|   | 4.3   | 1.7.2  | Gravity mode                                                                                                   |    |
|   | 4.3   | 1.7.3  | Finish/Continue                                                                                                | 19 |
|   | 4.1.8 | Two    | o distribution ways + Compartment selection + Motor control (PTO)                                              | 20 |
|   | 4.:   | 1.8.1  | Pumped mode counted                                                                                            | 20 |
|   | 4.3   | 1.8.2  | Gravity mode                                                                                                   | 21 |
|   | 4.3   | 1.8.3  | Finish/Continue                                                                                                | 21 |
|   | 4.1.9 | Pun    | nped counted/not counted rule                                                                                  | 22 |
| _ | 4.3   | 1.9.1  | Full hose                                                                                                    | 22 |
|   |       |        | MI 17034 EN D                                                                                                  |    |

|                   | MU 7034 EN D<br>CMA TRONIQUE                   | Page 2/53 |
|-------------------|------------------------------------------------|-----------|
| $\mathbf{\nabla}$ | This document is available at www.alma-alma.fr |           |

|   | 4.2        | 1.9.2   | Pumped not counted                                                            | 22       |
|---|------------|---------|-------------------------------------------------------------------------------|----------|
|   | 4.2        | 1.9.3   | Finish/Continue                                                               | 23       |
|   | 4.1.10     | 0 F     | Pumped counted/not counted rule + Compartment selection                       | 24       |
|   | 4.2        | 1.10.1  | Full hose                                                                     | 24       |
|   | 4.2        | 1.10.2  | Pumped not counted                                                            | 25       |
|   | 4.2        | 1.10.3  | Finish/Continue                                                               | 25       |
|   | 4.1.1      | 1 F     | umped counted/not counted rule + Motor control (PTO)                          | 26       |
|   | 4.2        | 1.11.1  | Full hose                                                                     | 26       |
|   | 4.2        | 1.11.2  | Pumped not counted                                                            | 26       |
|   | 4.2        | 1.11.3  | Finish/Continue                                                               | 27       |
|   | 4.1.12     | 2 F     | Pumped counted/not counted rule + Compartment selection + Motor control (PTO) |          |
|   | 4.2        | 1.12.1  | Full hose                                                                     |          |
|   | 4.2        | 1.12.2  | Pumped not counted                                                            | 29       |
|   | 4.2        | 1.12.3  | Finish/Continue                                                               | 29       |
|   | 4.2        | Menu    | LOADING PREPARATION (not used)                                                | 29       |
|   | 4.3        | Menu    | PRODUCT MOVEMENTS                                                             | 30       |
|   | 4.3.1      | Sub     | -menu HOSE PURGE                                                              |          |
|   | 4.3        | 3.1.1   | Basic configuration                                                           |          |
|   | 4.3        | 3.1.2   | With Compartment selection                                                    | 31       |
|   | 4.3        | 3.1.3   | With Compartment selection + Return valve                                     | 31       |
|   | 4.3        | 3.1.4   | With Motor control (PTO)                                                      |          |
|   | 4.3        | 3.1.5   | With Compartment selection + Motor control (PTO)                              |          |
|   | 4.3        | 3.1.6   | With Compartment selection + Return valve + Motor control (PTO)               |          |
|   | 4.3.2      | Sub     | -menu PRODUCT TRANSFER                                                        |          |
|   | 4.3        | 3.2.1   | With Compartment selection + Return valve                                     | 34       |
|   | 4.3        | 3.2.2   | A With Compartment selection + Return valve + Motor control (PTO)             | 35       |
|   | 4.3.3      | Sub     | -menu PRODUCT LOADING                                                         | 35       |
|   | 4.3.4      | Sub     | -menu PRODUCT RETURN                                                          | 35       |
|   | 4.4        | Menu    | PRINT                                                                         | 36       |
|   | 4.5        | Menu    | DISPLAY                                                                       |          |
|   | 4.5.1      | Sub     | -menu TOTALISER(S)                                                            |          |
|   | 4.5.2      | Sub     | -menu MEMORIZATION                                                            |          |
|   | 4.6        | Menu    | MAINTENANCE                                                                   |          |
|   | 4.7        | List of | alarms                                                                        |          |
| 5 | SUPF       |         | R MODE:                                                                       |          |
| - | E 1        | Monu    |                                                                               | 40       |
|   | <b>J.1</b> | Cub     |                                                                               | 40       |
|   | 517        | Sub     | -menu LINEARISATION/ELOW                                                      | 40<br>л1 |
|   | 5 2        | Monu    |                                                                               |          |
|   | 5.2        | Marrie  |                                                                               |          |
|   | 5.5        | wenu    |                                                                               | 42       |

|              | MU 7034 EN D<br>CMA TRONIQUE                   | Page 3/53 |
|--------------|------------------------------------------------|-----------|
| $\checkmark$ | This document is available at www.alma-alma.fr |           |

| ļ   | 5.4   | Menu SETTINGS                         |    |
|-----|-------|---------------------------------------|----|
|     | 5.4.1 | Sub-menu VOLUMES SETTINGS             | 43 |
|     | 5.4.2 | Sub-menu FLOWRATES SETTINGS           | 43 |
|     | 5.4.3 | Sub-menu TIMING SETTINGS              | 43 |
|     | 5.4.4 | Sub-menu BACKUP VALUE                 | 44 |
| Į   | 5.5   | Menu TIME ADJUSTMENT                  | 44 |
| Į   | 5.6   | Menu PRINTER SETTINGS                 |    |
| !   | 5.7   | Menu LANGUAGE                         |    |
| 6   | MFT   | ROLOGICAL MODE:                       | 45 |
| Ŭ   | 6 1   |                                       | 45 |
|     |       |                                       |    |
| (   | b.Z   |                                       |    |
|     | 6.2.1 | Sub-menu DISTRIBUTION LINE            |    |
|     | 6.2.2 | Sub-menu ADDITIONAL COMMANDS          |    |
|     | 6.2.3 | Sub-menu COMPARTMENT OPTIONS          | 46 |
|     | 6.2.4 | Sub-menu CMA OPTION                   | 47 |
|     | 6.2.5 | Sub-menu MODE                         | 47 |
|     | 6.2.6 | Sub-menu UNIT AND ACCURACY            | 47 |
|     | 6.2.7 | Sub-menu CONVERSION                   | 48 |
| (   | 6.3   | Menu measuring system EMA (PUMP MODE) |    |
|     | 6.3.1 | Sub-menu METER COEFFICIENT            | 48 |
|     | 6.3.2 | Sub-menu CORRECTION                   | 49 |
|     | 6.3.3 | Sub-menu METER FLOWRATES              | 49 |
|     | 6.3.4 | Sub-menu MINIMUM DISCHARGE            | 49 |
|     | 6.3.5 | Sub-menu MANIFOLD VOLUME              | 49 |
|     | 6.3.6 | Sub-menu TEMPERATURE                  | 50 |
|     | 6.3.7 | Sub-menu DETECTOR                     | 50 |
| (   | 6.4   | Menu EMBEDDED COMPUTING               | 50 |
| (   | 6.5   | Menu DATE AND TIME                    | 50 |
| AN  | NEXE  |                                       | 51 |
| REI | LATED | DOCUMENTS                             | 53 |

| CMA TRONIQUE                                   | Page 4/53 |
|------------------------------------------------|-----------|
| This document is available at www.alma-alma.fr |           |

# 1 GENERAL PRESENTATION AND DESCRIPTION:

The CMA TRONIQUE measuring system must be fitted on road tankers to measure liquids other than water such as fuel, diesel, off-road diesel (GNR), ethanol and ad-blue. It has no gas elimination device because its principle of functioning avoids the introduction of a gaze phase into the pump.

It performs the following functions:

- ⇒ Measure products when they are delivered to the station
- ⇒ Monitor the reception of products (lorry/wagon)
- ⇒ Split compartments
- ⇒ Measure product returns.

The CMA TRONIQUE measuring system comprises:

- ⇒ A meter
- ⇒ A MICROCOMPT+ electronic calculator-indicator
- ⇒ A pump
- ⇒ A relative pressure sensor with its associated hydraulic shock absorber
- ⇒ A sight glass just downstream the meter
- ⇒ Either one or two full hoses, an empty hose or a combination of a full hose and an empty hose
- ⇒ A pneumatic valve in case of double delivery way
- ⇒ If required, overfill probes
- ⇒ If required, a temperature sensor
- $\Rightarrow$  If required, a printer.

The CMA TRONIQUE can be equipped with an additive injection device. This injection has to occur upstream the meter.

Le CMA TRONIQUE is designed to measure volumes of liquid (pre-set or not). An option takes into account the temperature of liquid

It controls up to 7 compartments with a maximum of 16 products which names are configurable

Depending on the configuration, the CMA TRONIQUE can control one or two distribution ways.

In option, it may print delivery tickets, internal totalisers, parameters, and events diary.

**<u>NOTA</u>**: The information printed by the printer has no metrological value. Only the indications displayed by the indicator shall be considered legally valid.

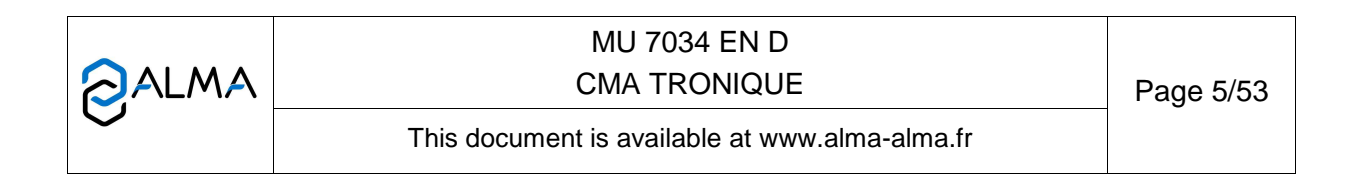

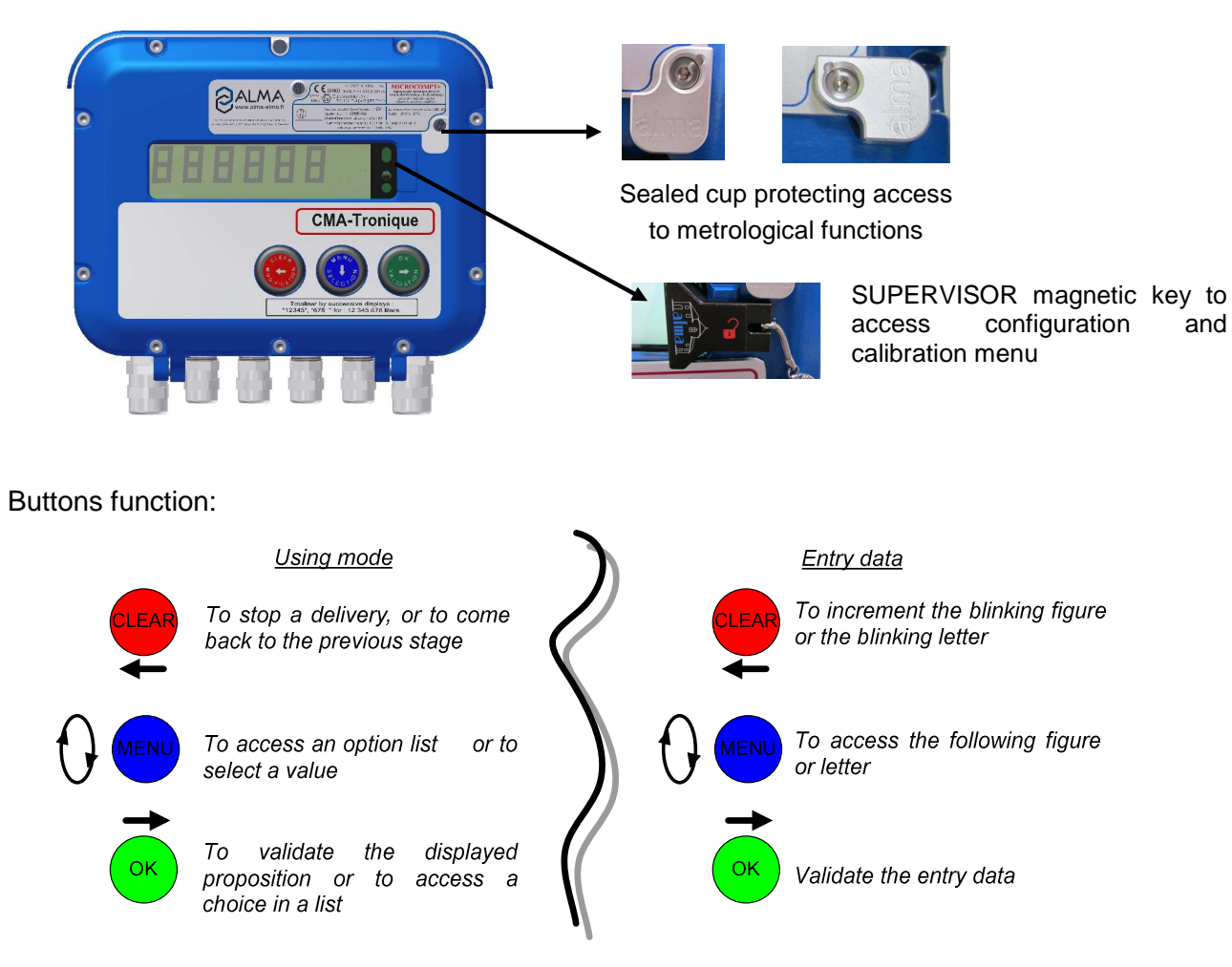

Presentation of the MICROCOMPT+ calculator-indicator:

The MICROCOMPT+ calculator-indicator manages measuring operation and computerizes the measuring system defaults.

|              | MU 7034 EN D<br>CMA TRONIQUE                   | Page 6/53 |
|--------------|------------------------------------------------|-----------|
| $\checkmark$ | This document is available at www.alma-alma.fr |           |
|              |                                                |           |

# 2 **OPERATING RECOMMENDATIONS:**

For a use of the CMA TRONIQUE, the operator must make sure that all of the following conditions are met:

- ⇒ The tank operating position does not differ by ± 2% from the horizontal reference position (to avoid product retention)
- ⇒ The unloading hose must be installed to ensure an easy outflow during delivery; the maximum length of the discharge DN80 hose, is 12 metres
- ⇒ The operator must remain beside the metering system during delivery to stop the flow, if necessary, by closing the API valve on the outlet of the tank compartment.

# 3 CONFIGURATION, SETTING AND CALIBRATION:

### 3.1 Configuration

To access the METROLOGICAL mode, the MICROCOMPT+ has to be unsealed. Only an authorized person can remove the seal. This mode allows setting all metrological parameters. It's done at the putting into use of the measuring system and sometimes during metrological controls.

Refer to METROLOGICAL MODE.

# 3.2 Setting

To access the SUPERVISOR mode, the magnetic key must be set at the right of the MICROCOMPT+ display. This mode is used to set the measuring system and to access the calibration menu. Before using the CMA TRONIQUE, enter the value of the parameters such as:

- Products: name, type of product, price, additivation, correction
- The vehicle identification
- Volumes, flowrates and timing settings
- Printing conditions
- Le choix de la langue d'affichage

Refer to SUPERVISOR MODE.

### 3.3 Jaugeage

Having made the proving of the metering, this menu "CALIBRATION/GAUGE" allows calculating the error and the new coefficient

Refer to SUPERVISOR MODE for details on the gauging procedure.

|              | MU 7034 EN D<br>CMA TRONIQUE                   | Page 7/53 |
|--------------|------------------------------------------------|-----------|
| $\checkmark$ | This document is available at www.alma-alma.fr |           |

# 4 USER MODE:

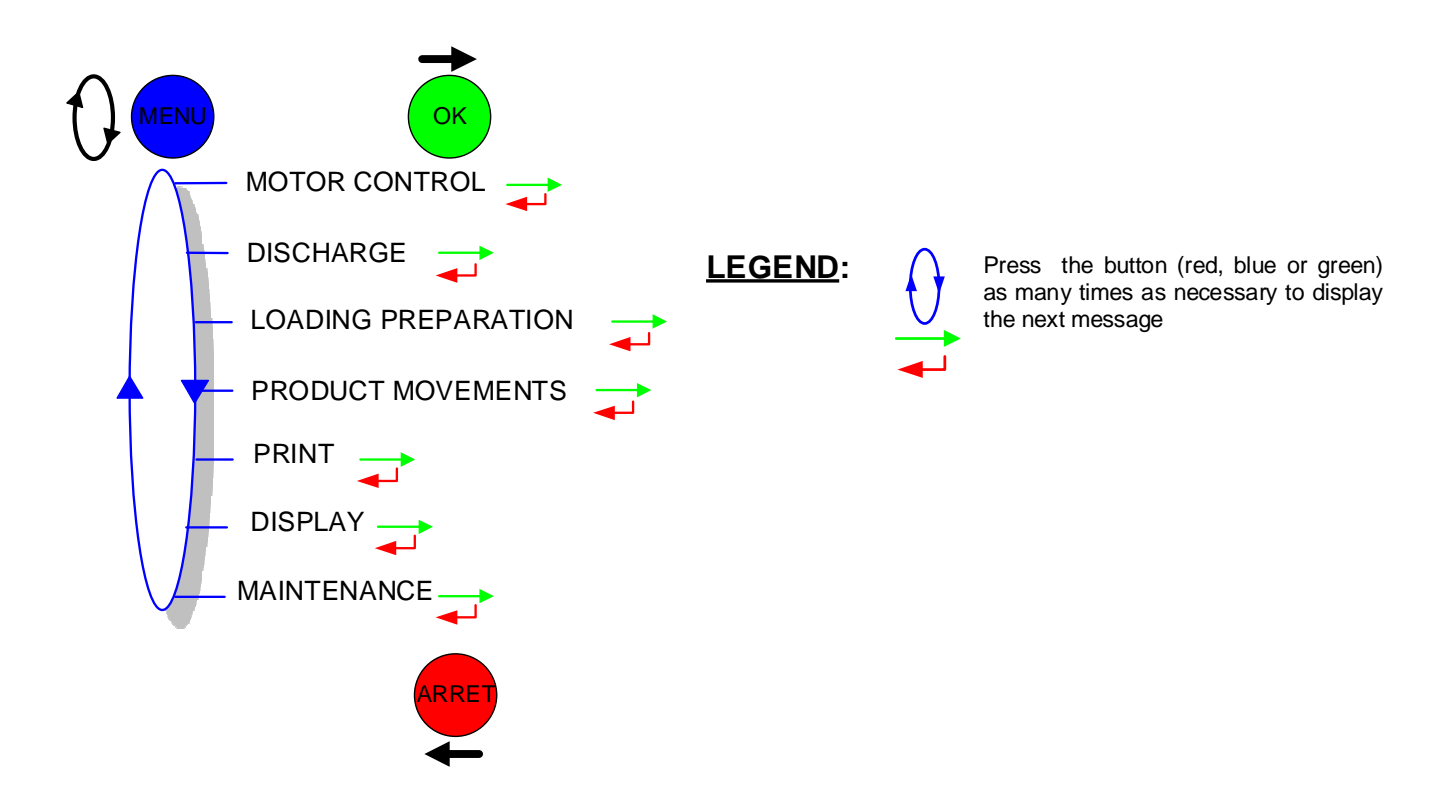

The use of CMA TRONIQUE measuring system depends on the hardware configuration of the truck, the features and the configuration of the equipment carried out during the putting into use

Therefore, the user menu depends on several items:

- $\Rightarrow$  The number of distribution ways (one or two)
- ⇒ The remote control
- $\Rightarrow$  The number of compartments
- $\Rightarrow$  The control of the compartments flaps
- ⇒ The control of the return product system (SRP)
- ⇒ The delivery mode (counted pumped, uncounted pumped, gravity)
- $\Rightarrow$  The temperature control (conversion of the volume).

There are several distribution modes:

- ⇒ PRESET of the volume
- ⇒ PRESET of the volume + hose PURGE: only available if the flap control is activated. In addition, this distribution mode is not proposed:
  - · For a delivery with empty hose
  - In case of pollution of the hose
- ⇒ FREE mode
- ⇒ BARRELS mode (only in low flow rate).

|              | MU 7034 EN D<br>CMA TRONIQUE                   | Page 8/53 |
|--------------|------------------------------------------------|-----------|
| $\checkmark$ | This document is available at www.alma-alma.fr |           |

Delivery can be performed in high or low flow. This choice is made for pumped deliveries at the display of the message 'START DISCHARGE HF'. The blue MENU BUTTON switches on the display 'START DISCHARGE LF'.

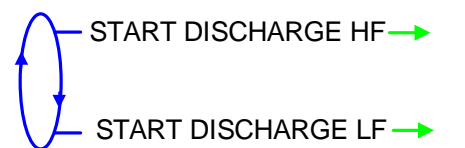

The choice is made by pressing the green OK BUTTON. Switching is possible during the delivery.

During delivery, the following information may be displayed:

- ⇒ The instantaneous flow rate in high or low flowrate (m³/h or L/min; depending on the display unit set)
- ⇒ The product height (mm)
- $\Rightarrow$  The temperature (°C) if it is taken into account.

Simply follow the indications below:

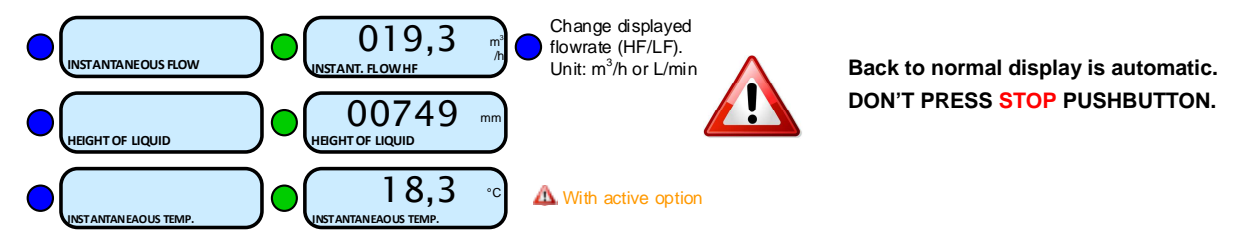

In user mode, the CMA TRONIQUE displays a blinking volume which is the volume that just has been delivered.

|                   | MU 7034 EN D<br>CMA TRONIQUE                   | Page 9/53 |
|-------------------|------------------------------------------------|-----------|
| $\mathbf{\nabla}$ | This document is available at www.alma-alma.fr |           |
|                   |                                                |           |

### 4.1 Menu DISCHARGE

- 4.1.1 One distribution way
  - 4.1.1.1 Discharge

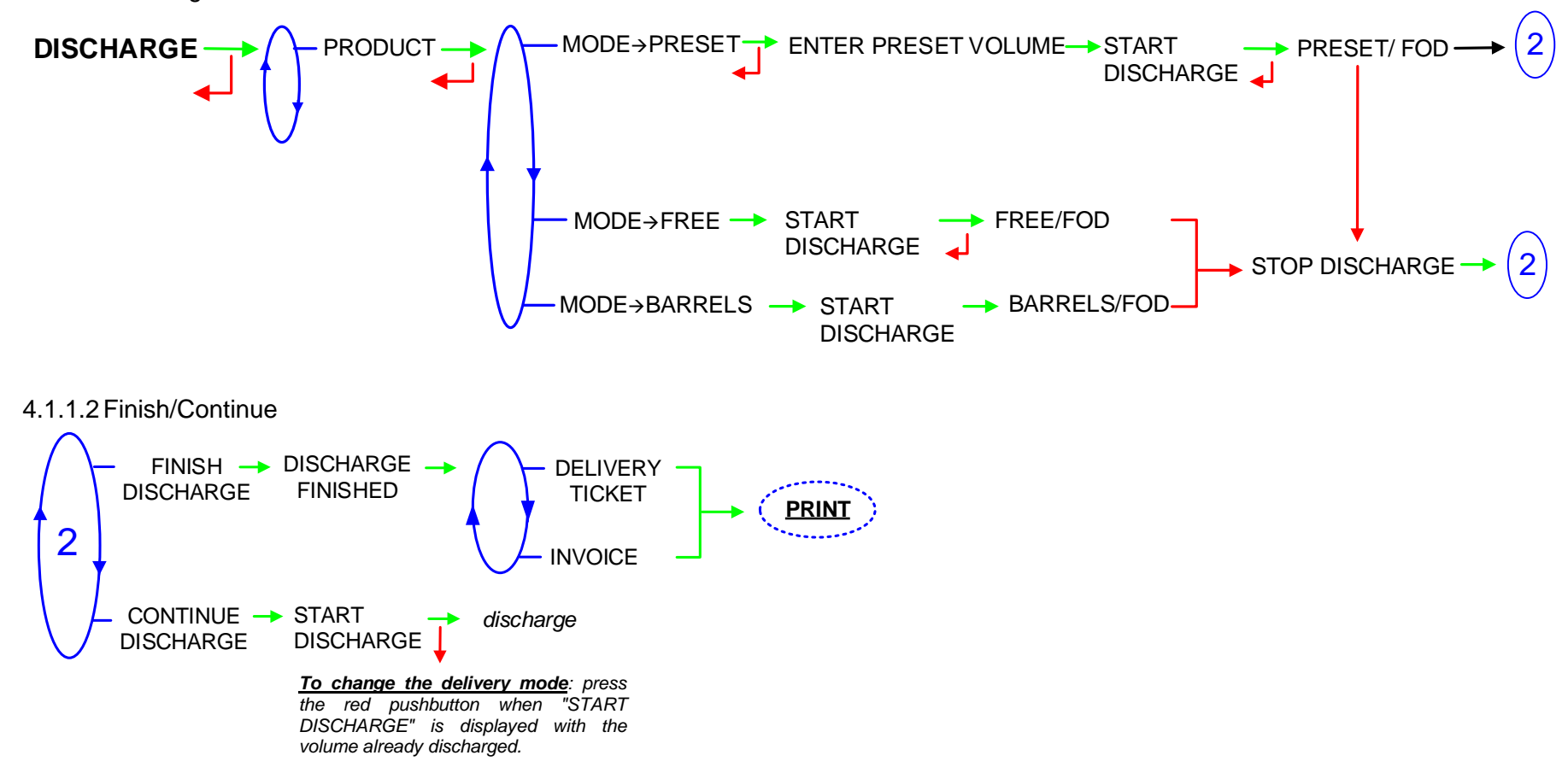

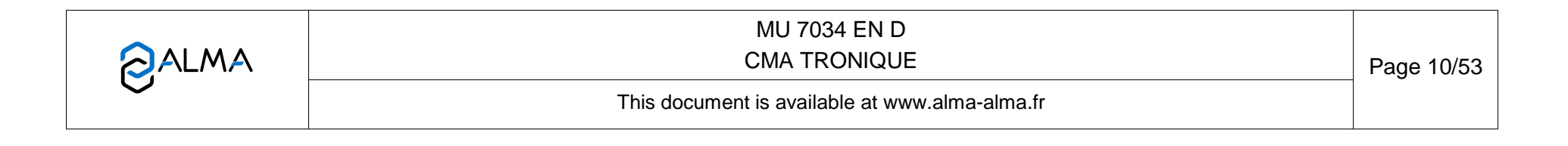

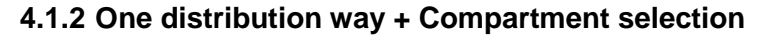

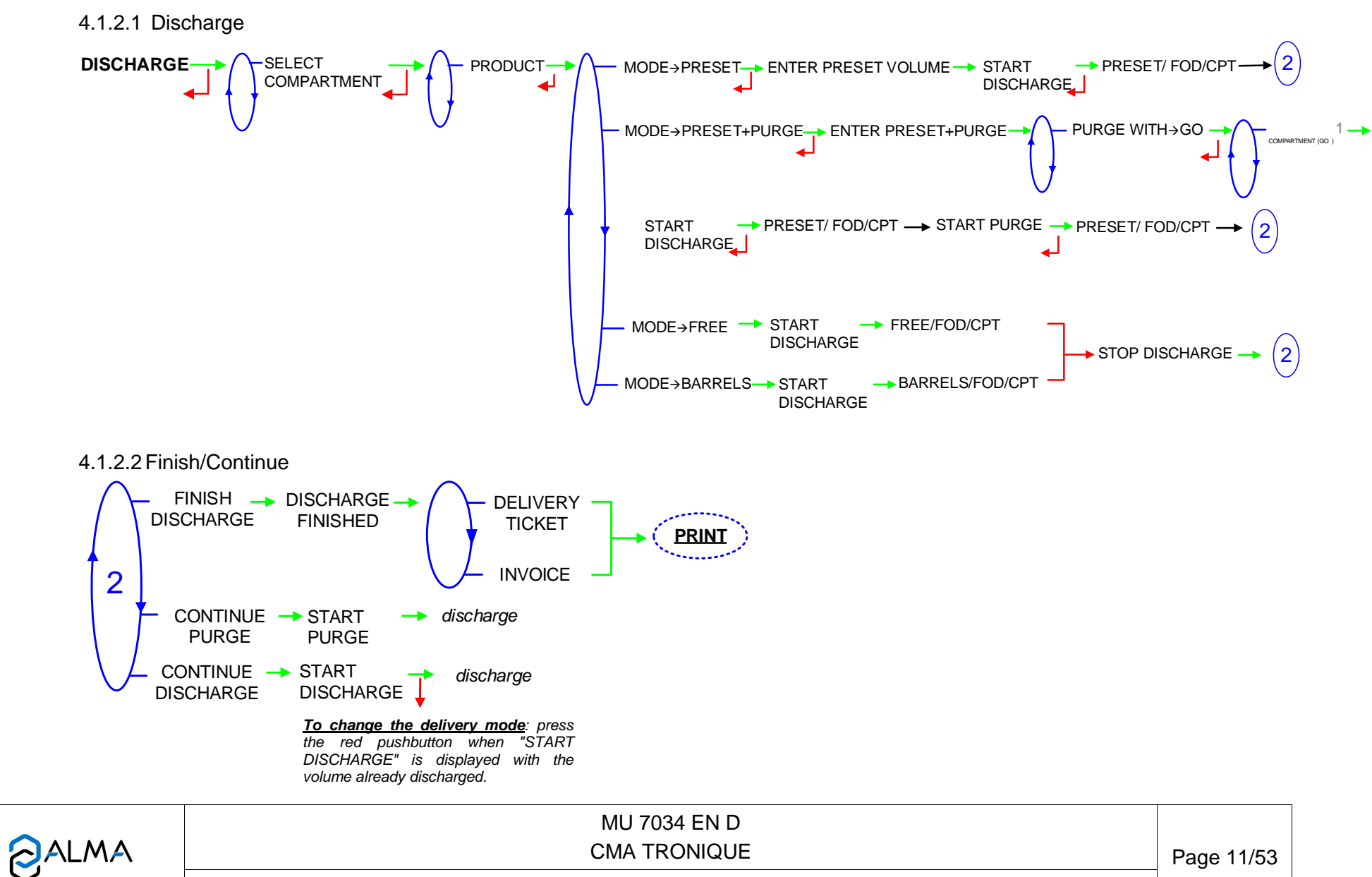

This document is available at www.alma-alma.fr

# 4.1.3 One distribution way + Motor control (PTO)

To access a pumped or a gravity delivery, the distribution mode must have been set to CONFIGURATION>MODE>PUMPED+GRAVITY in METROLOGICAL mode.

The commands for the pump clutching/declutching and for the power take-off control are realised by the CMA TRONIQUE at the beginning and at the end of distribution.

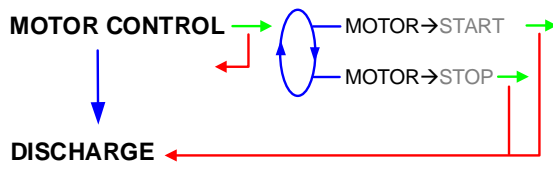

# 4.1.3.1 Pumped mode counted

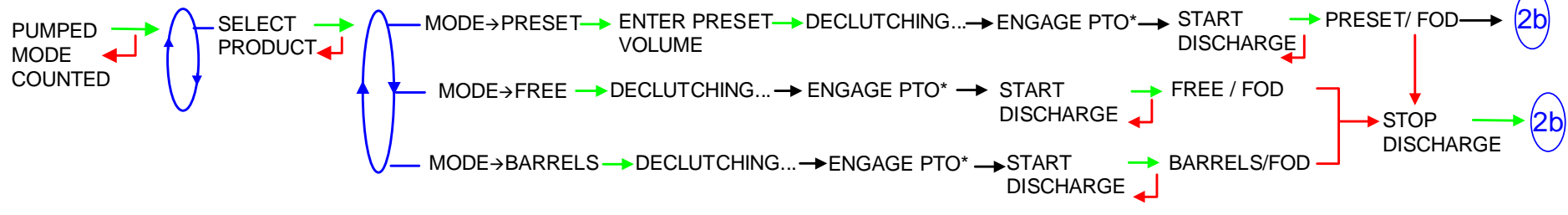

\*This message is not displayed if the PTO is continue.

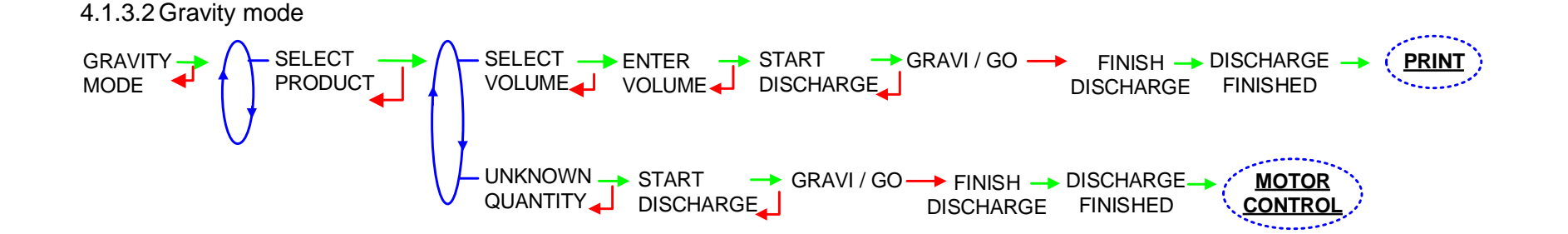

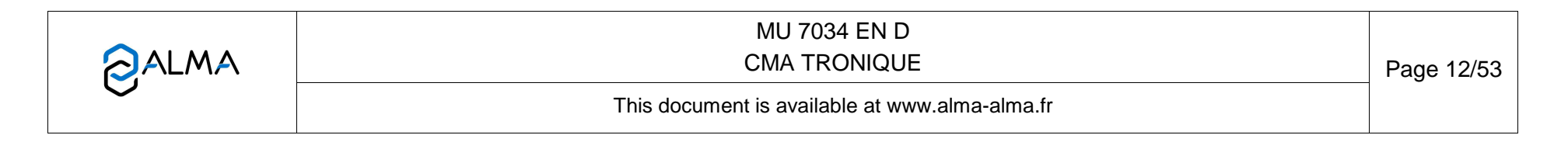

## 4.1.3.3 Finish/Continue

If it's necessary to move the vehicle, the distribution has to be stopped for a moment, then choose the "MOVE VEHICLE" item. The CMA TRONIQUE switches off the power take-off, clutches the engine and freezes the MICROCOMPT indicator on "PAUSE". Press green button to continue distribution.

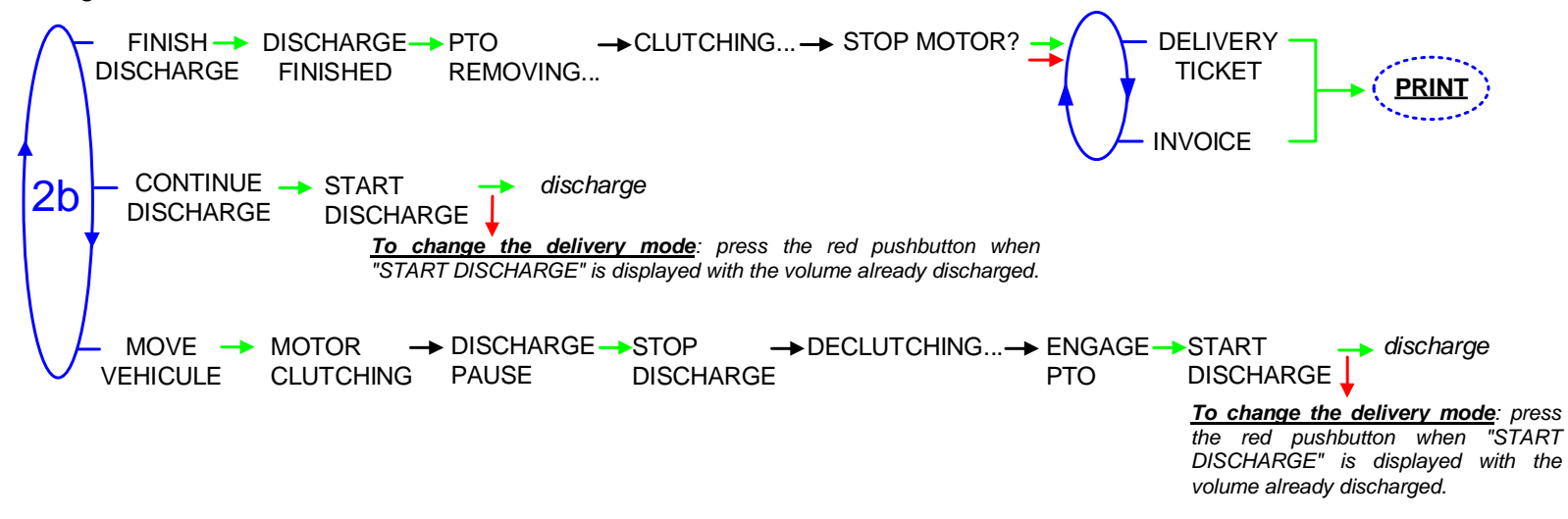

|                                                | Page 13/53 |
|------------------------------------------------|------------|
| This document is available at www.alma-alma.fr |            |

# 4.1.4 One distribution way + Compartment selection + Motor control (PTO)

To access a pumped or a gravity delivery, the distribution mode must have been set to CONFIGURATION>MODE>PUMPED+GRAVITY in METROLOGICAL mode.

The commands for the pump clutching/declutching and for the power take-off control are realised by the CMA TRONIQUE at the beginning and at the end of distribution.

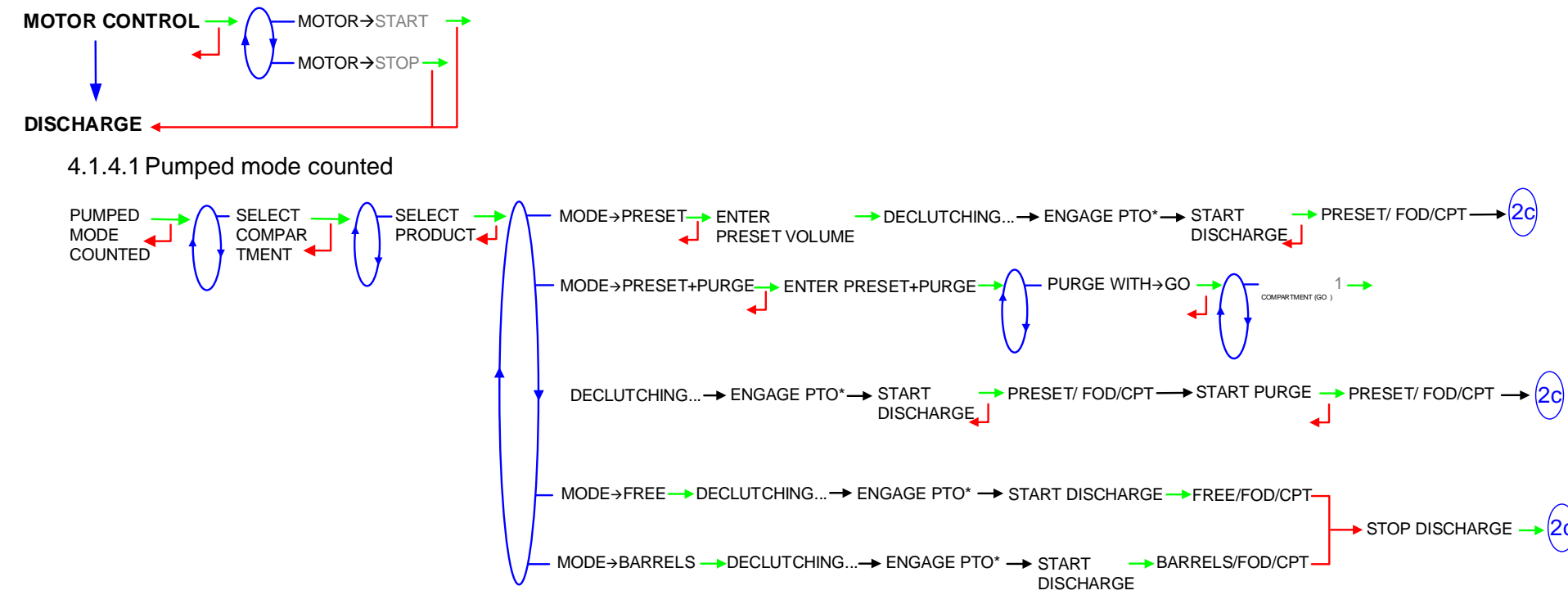

\*This message is not displayed if the PTO is continue.

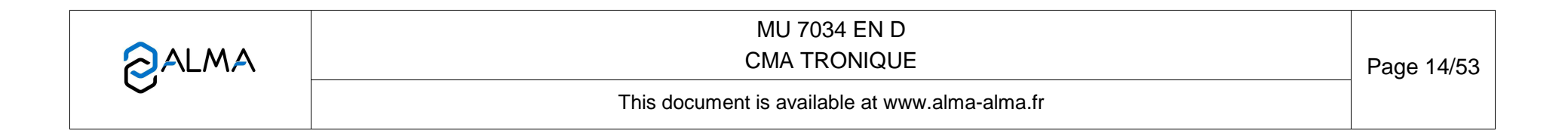

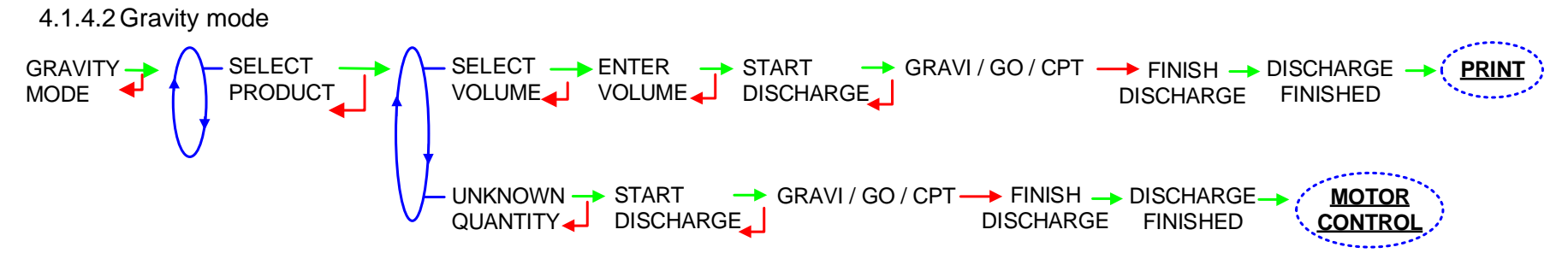

4.1.4.3 Finish/Continue

If it's necessary to move the vehicle, the distribution has to be stopped for a moment, then choose the "MOVE VEHICLE" item. The CMA TRONIQUE switches off the power take-off, clutches the engine and freezes the MICROCOMPT indicator on "PAUSE". Press green button to continue distribution.

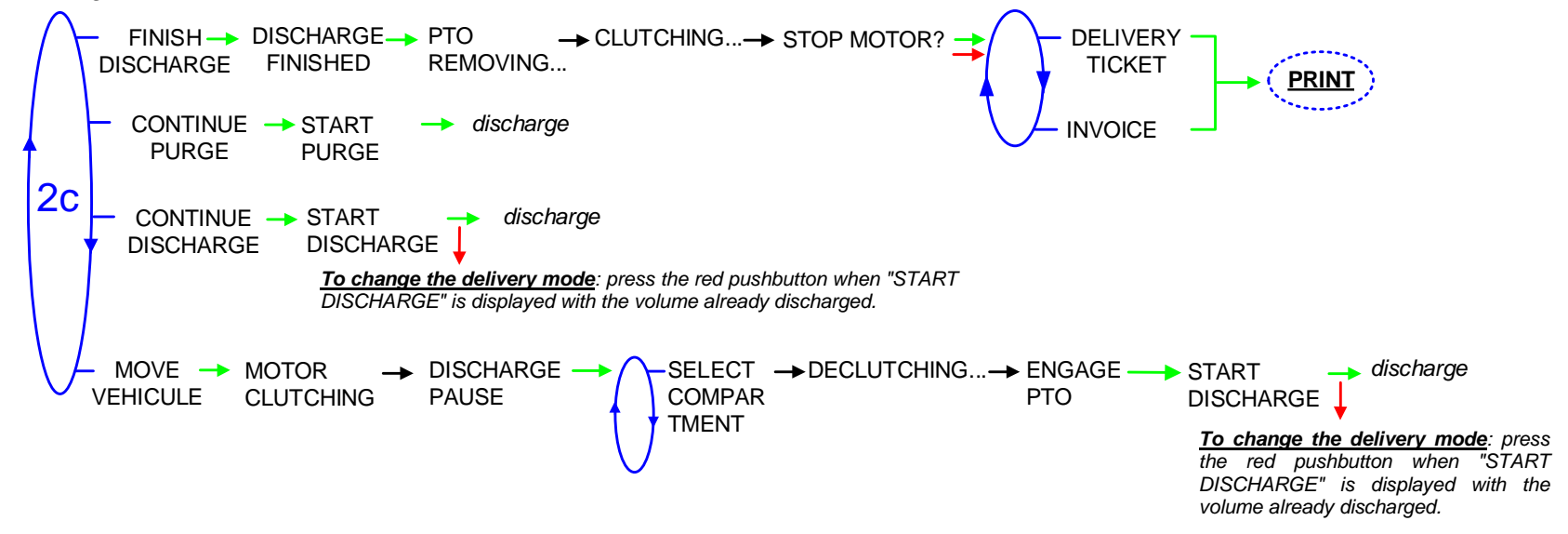

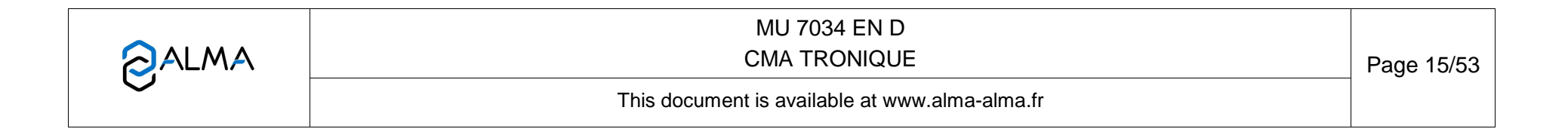

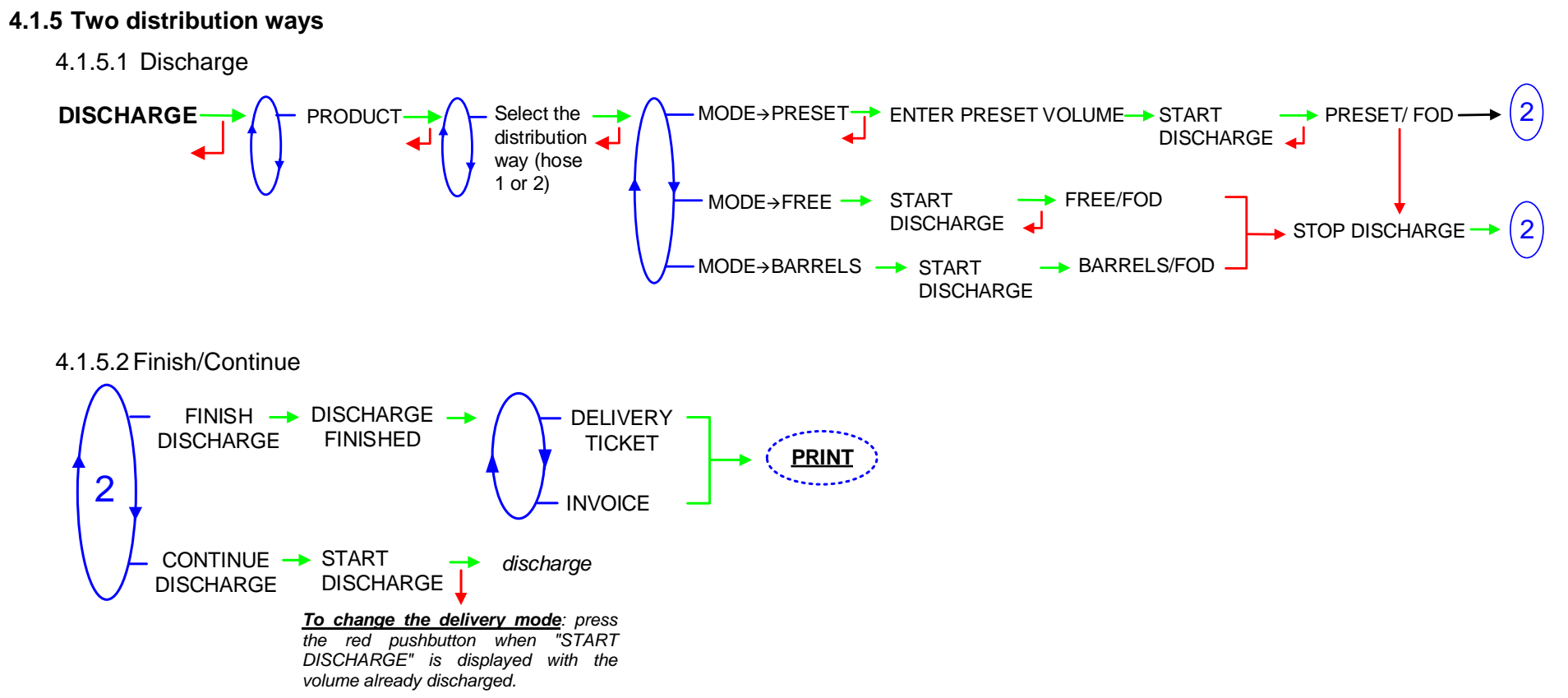

|              | MU 7034 EN D<br>CMA TRONIQUE                   | Page 16/53 |
|--------------|------------------------------------------------|------------|
| $\checkmark$ | This document is available at www.alma-alma.fr |            |
|              |                                                |            |

# 4.1.6 Two distribution ways + Compartment selection

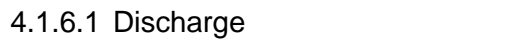

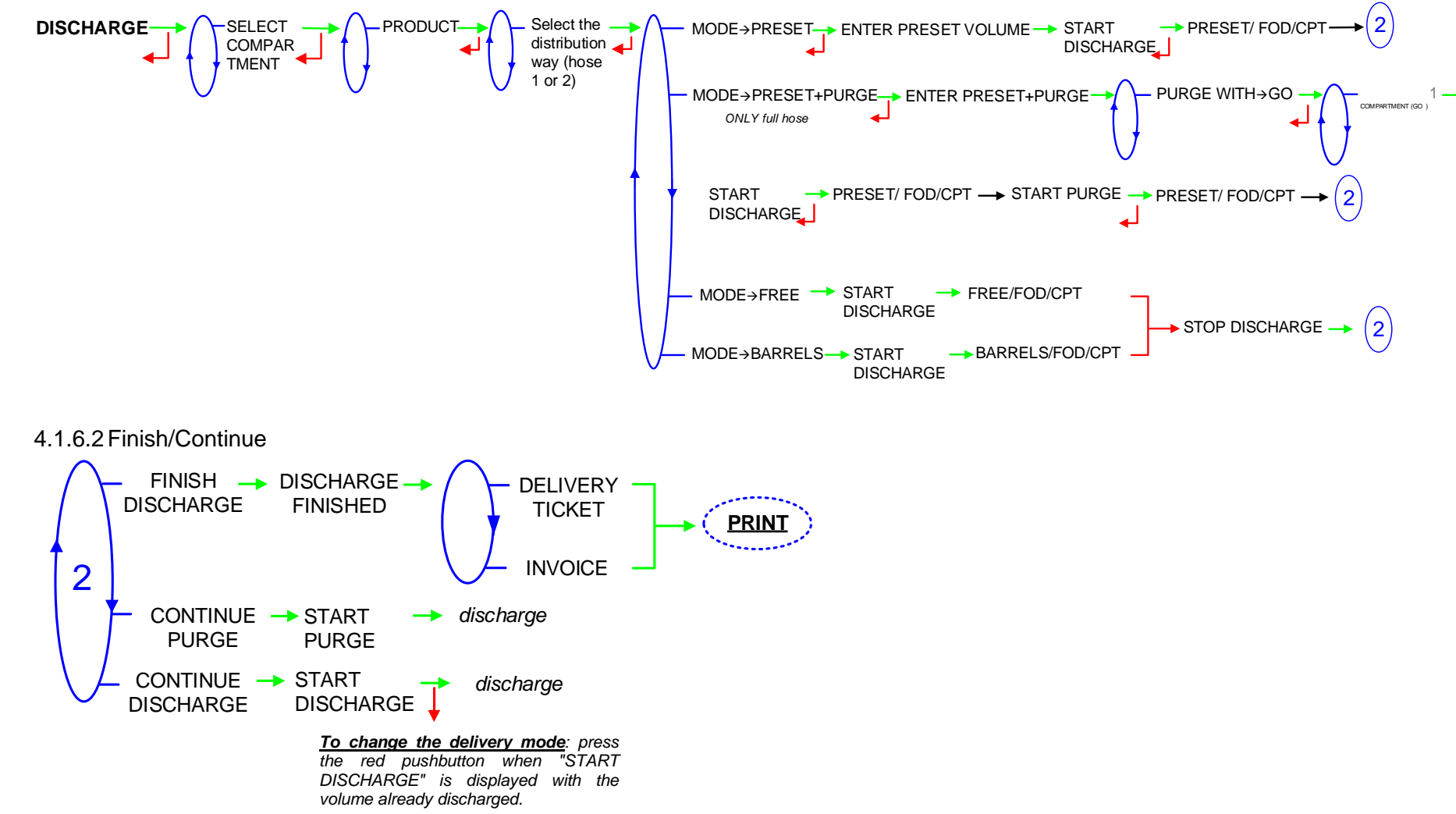

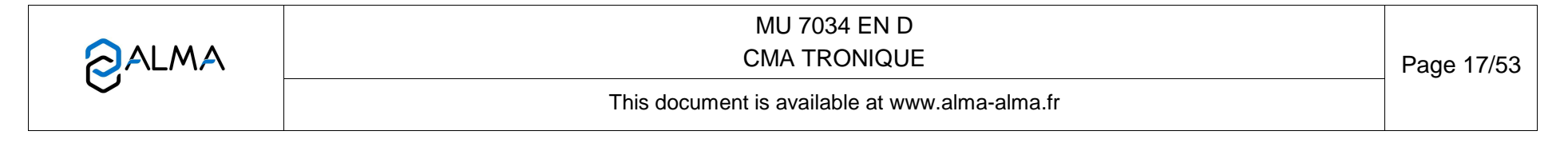

# 4.1.7 Two distribution ways + Motor control (PTO)

To access a pumped or a gravity delivery, the distribution mode must have been set to CONFIGURATION>MODE>PUMPED+GRAVITY in METROLOGICAL mode.

The commands for the pump clutching/declutching and for the power take-off control are realised by the CMA TRONIQUE at the beginning and at the end of distribution.

MOTOR CONTROL → MOTOR→START → MOTOR→STOP → DISCHARGE ←

# 4.1.7.1 Pumped mode counted

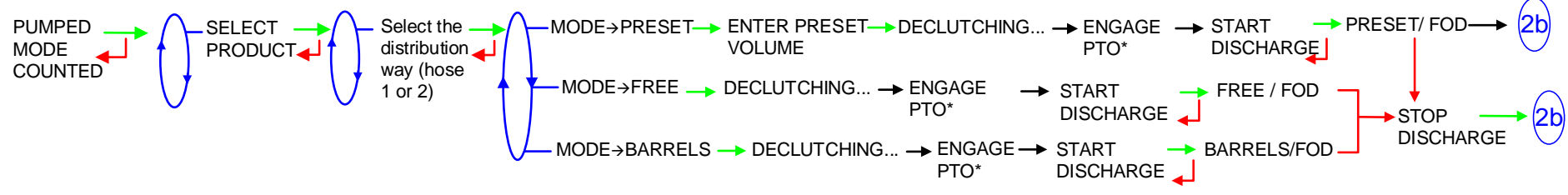

\*This message is not displayed if the PTO is continue.

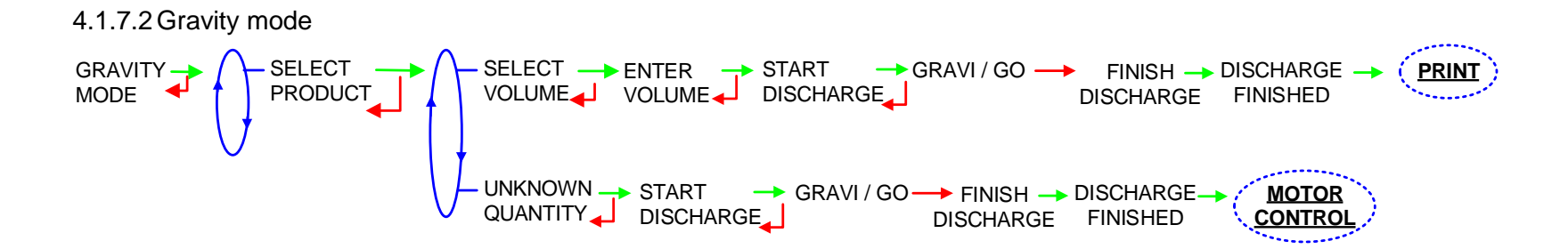

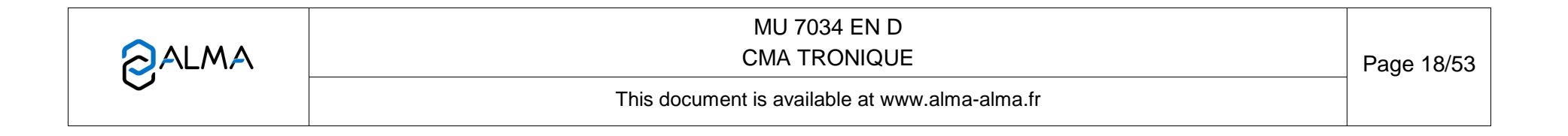

## 4.1.7.3 Finish/Continue

If it's necessary to move the vehicle, the distribution has to be stopped for a moment, then choose the "MOVE VEHICLE" item. The CMA TRONIQUE switches off the power take-off, clutches the engine and freezes the MICROCOMPT indicator on "PAUSE". Press green button to continue distribution.

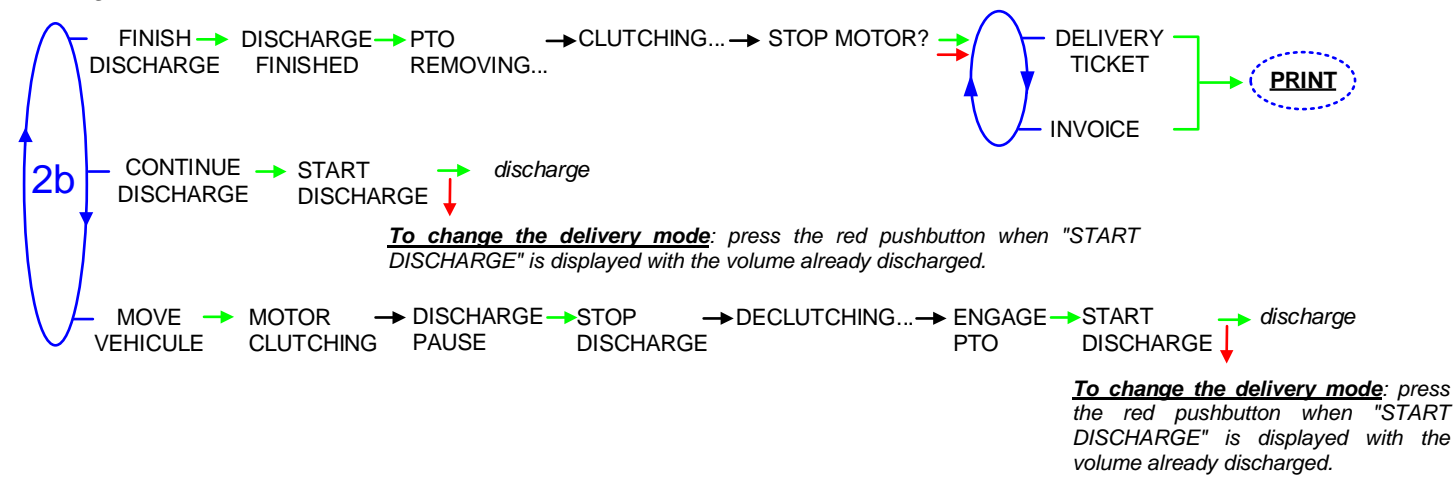

|              | MU 7034 EN D<br>CMA TRONIQUE                   | Page 19/53 |
|--------------|------------------------------------------------|------------|
| $\checkmark$ | This document is available at www.alma-alma.fr |            |
|              |                                                |            |

# 4.1.8 Two distribution ways + Compartment selection + Motor control (PTO)

To access a pumped or a gravity delivery, the distribution mode must have been set to CONFIGURATION>MODE>PUMPED+GRAVITY in METROLOGICAL mode.

The commands for the pump clutching/declutching and for the power take-off control are realised by the CMA TRONIQUE at the beginning and at the end of distribution.

MOTOR CONTROL → MOTOR→START -MOTOR→STOP → DISCHARGE ←

# 4.1.8.1 Pumped mode counted

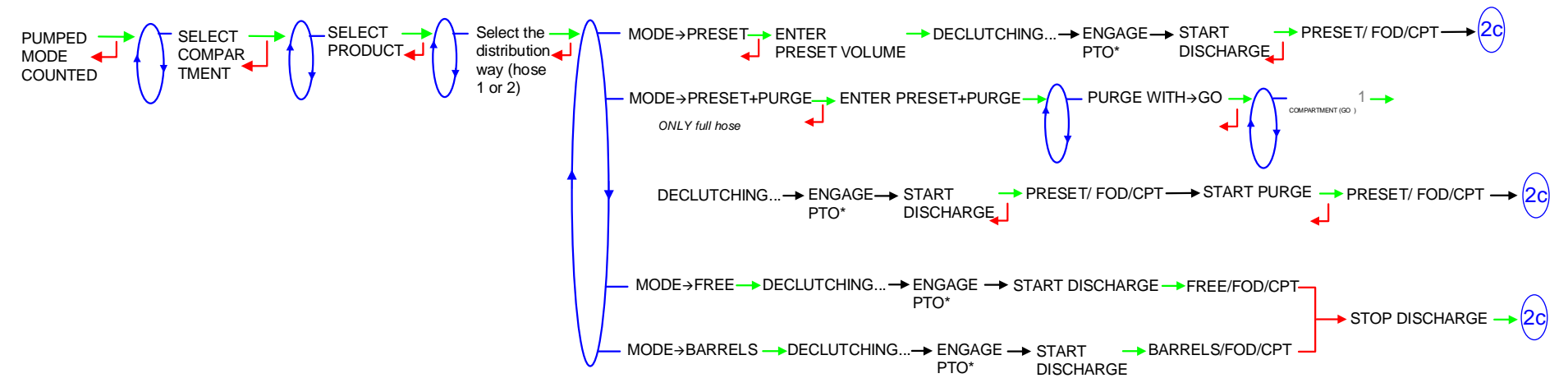

\*This message is not displayed if the PTO is continue.

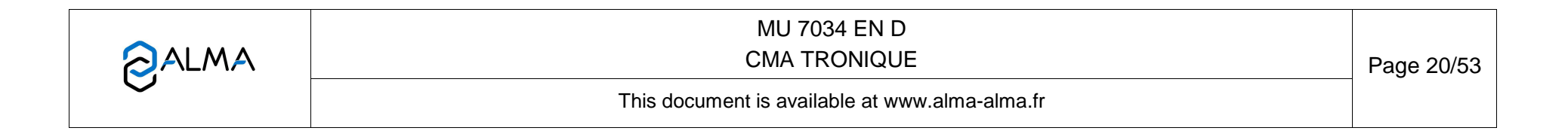

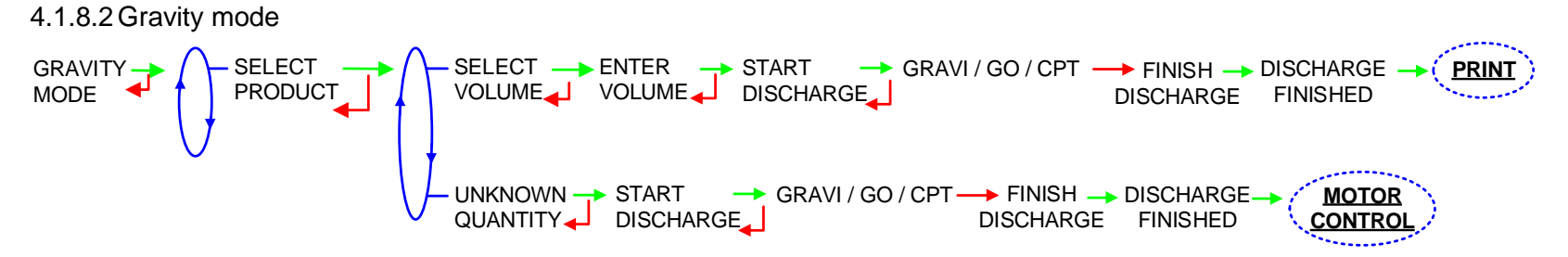

### 4.1.8.3 Finish/Continue

If it's necessary to move the vehicle, the distribution has to be stopped for a moment, then choose the "MOVE VEHICLE" item. The CMA TRONIQUE switches off the power take-off, clutches the engine and freezes the MICROCOMPT indicator on "PAUSE". Press green button to continue distribution.

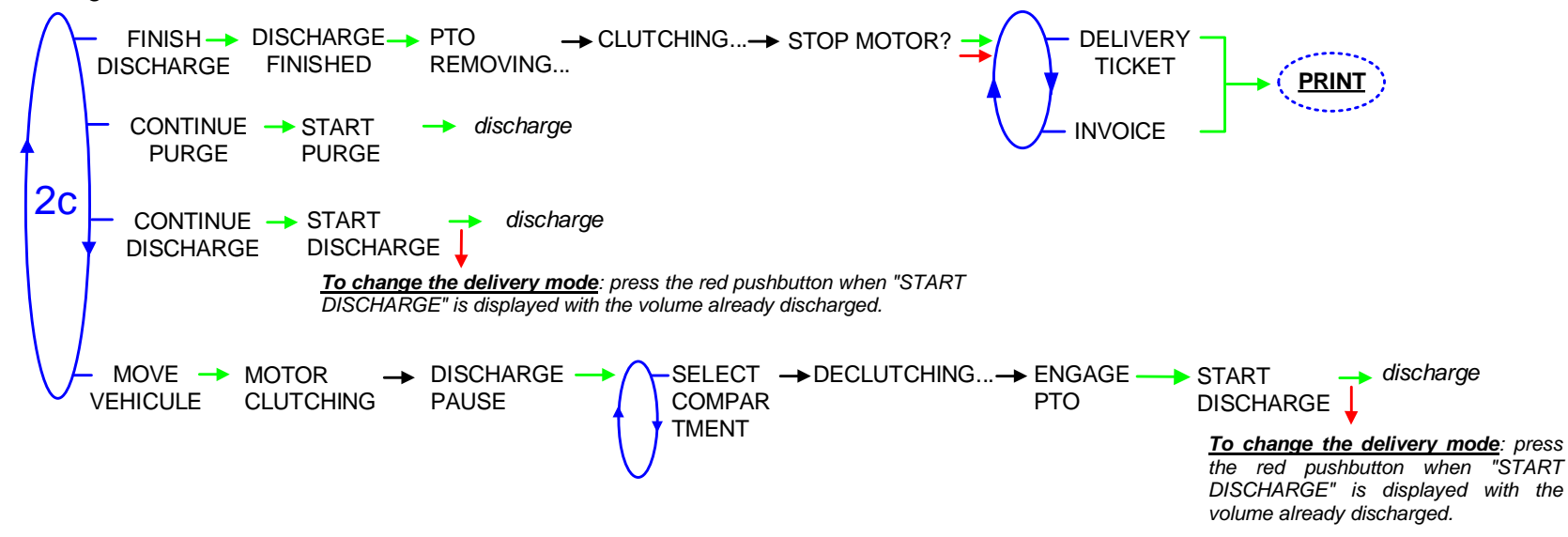

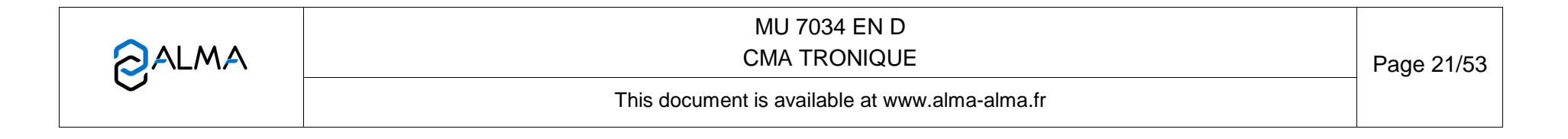

### 4.1.9 Pumped counted/not counted rule

This delivery mode is used with two distribution outlets: upstream and downstream the meter. The menu must have been set to CONFIGURATION>DISTRIBUTION LINE>PUMPED NC RULE in METROLOGICAL mode.

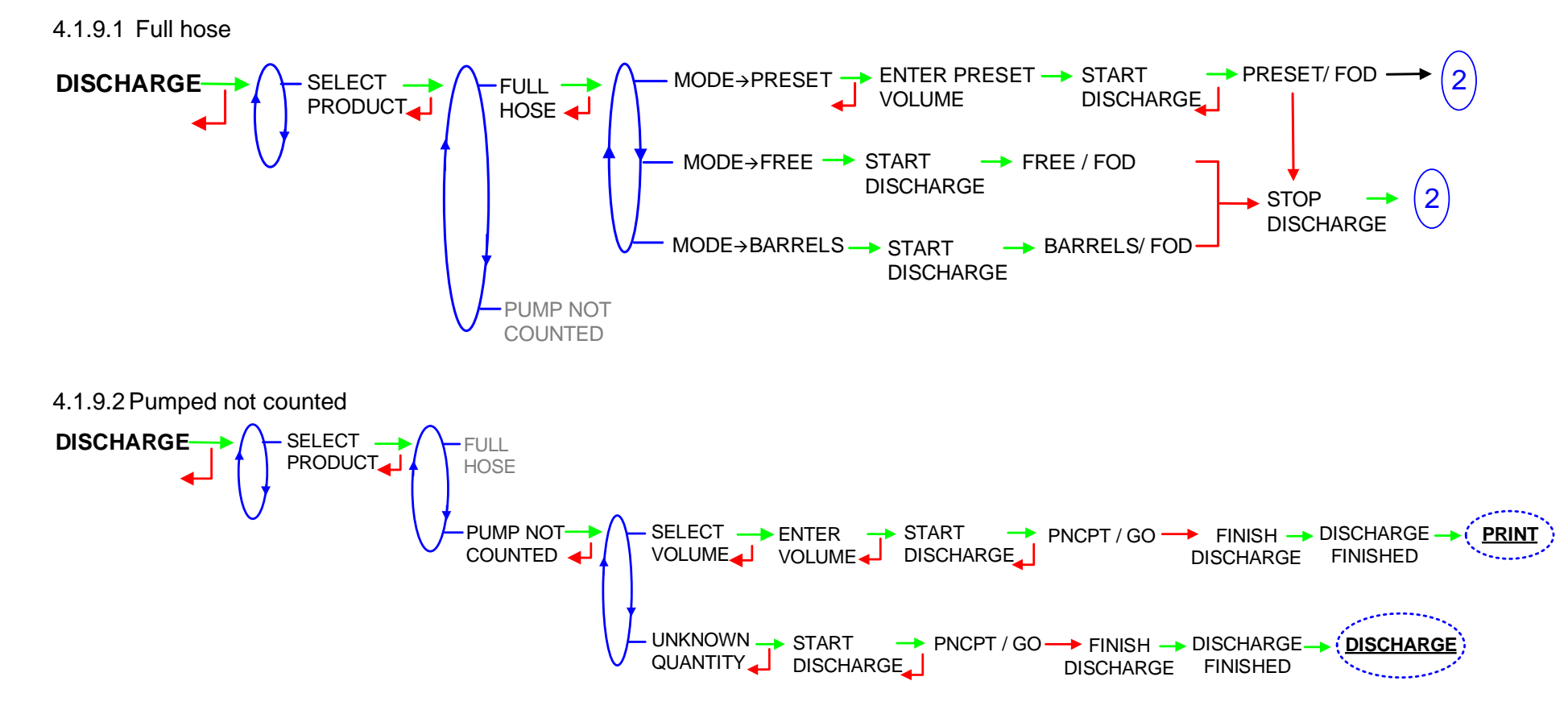

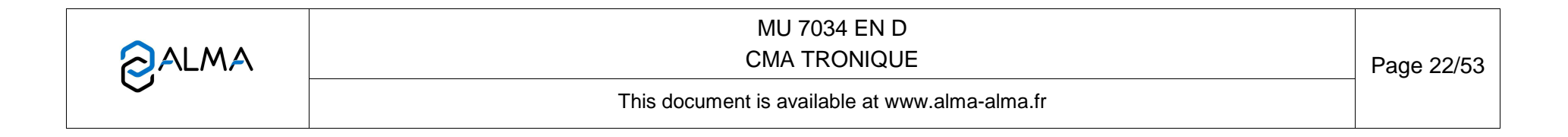

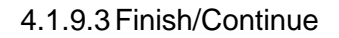

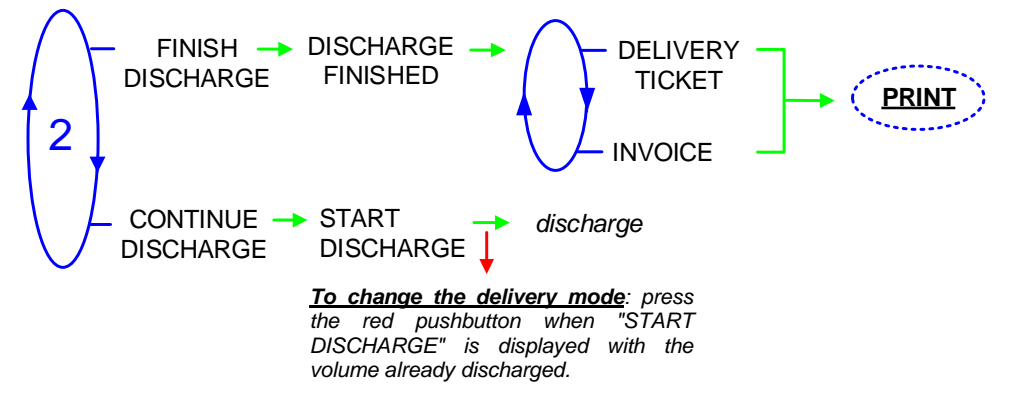

|              | MU 7034 EN D<br>CMA TRONIQUE                   | Page 23/53 |
|--------------|------------------------------------------------|------------|
| $\checkmark$ | This document is available at www.alma-alma.fr |            |

### 4.1.10 Pumped counted/not counted rule + Compartment selection

This delivery mode is used with two distribution outlets: upstream and downstream the meter. The menu must have been set to CONFIGURATION>DISTRIBUTION LINE>PUMPED NC RULE in METROLOGICAL mode.

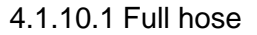

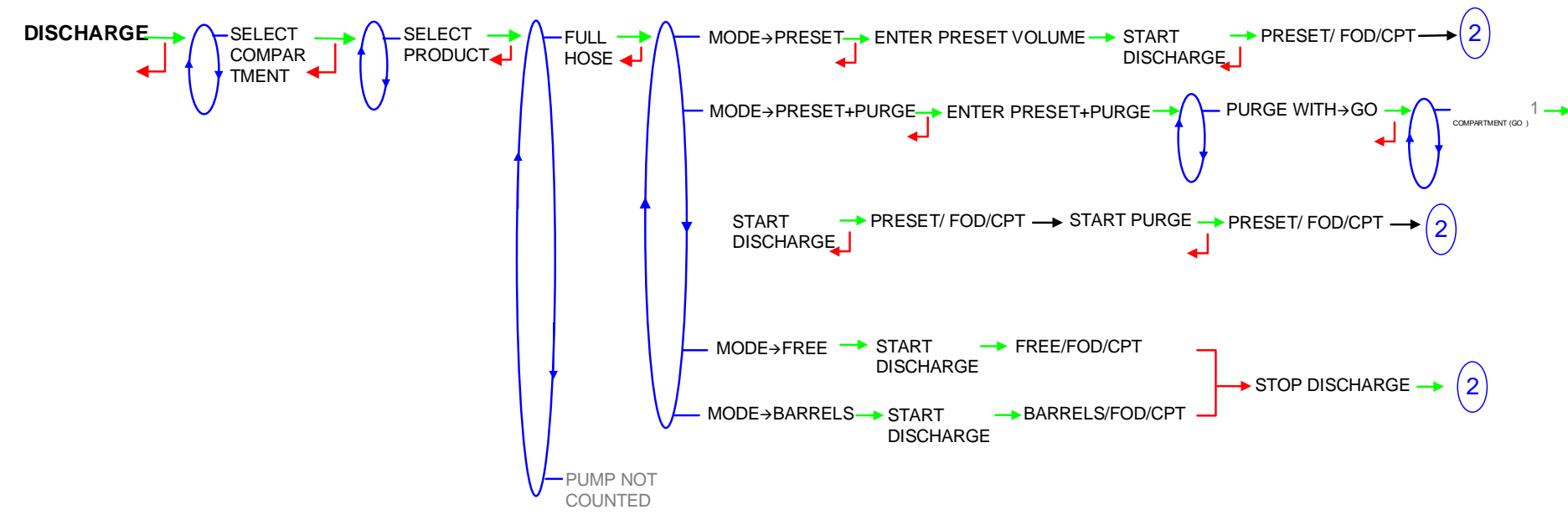

|        | MU 7034 EN D<br>CMA TRONIQUE                   | Page 24/53 |
|--------|------------------------------------------------|------------|
| $\sim$ | This document is available at www.alma-alma.fr |            |

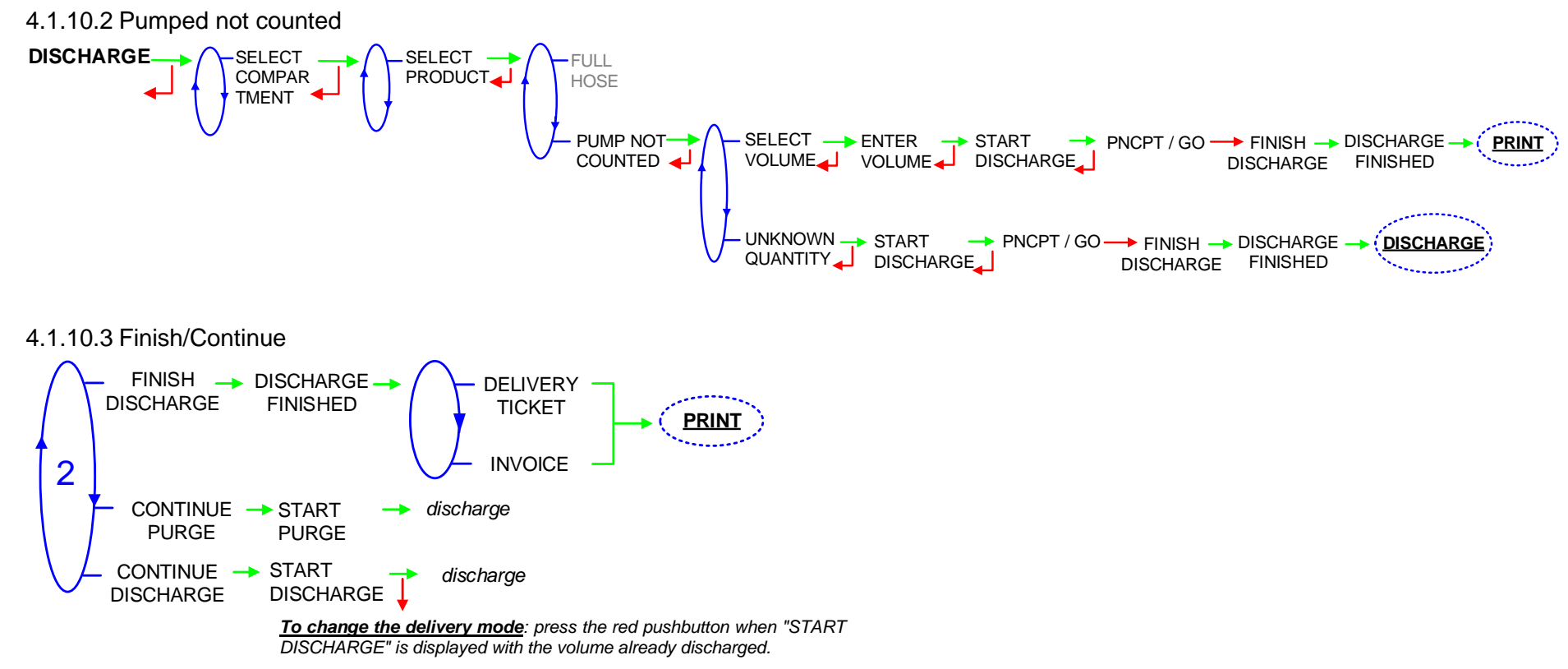

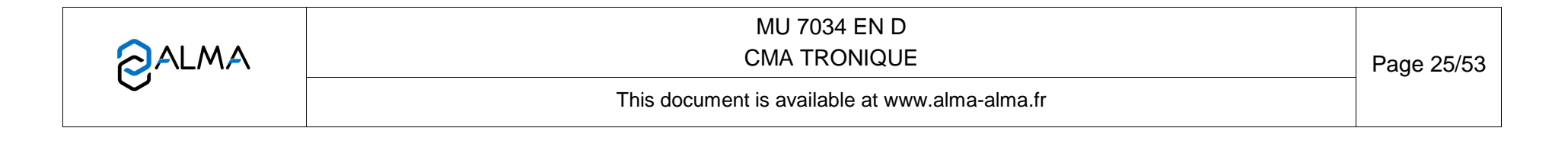

### 4.1.11 Pumped counted/not counted rule + Motor control (PTO)

This delivery mode is used with two distribution outlets: upstream and downstream the meter. The menu must have been set to CONFIGURATION>DISTRIBUTION LINE>PUMPED NC RULE in METROLOGICAL mode.

The commands for the pump clutching/declutching and for the power take-off control are realised by the CMA TRONIQUE at the beginning and at the end of distribution.

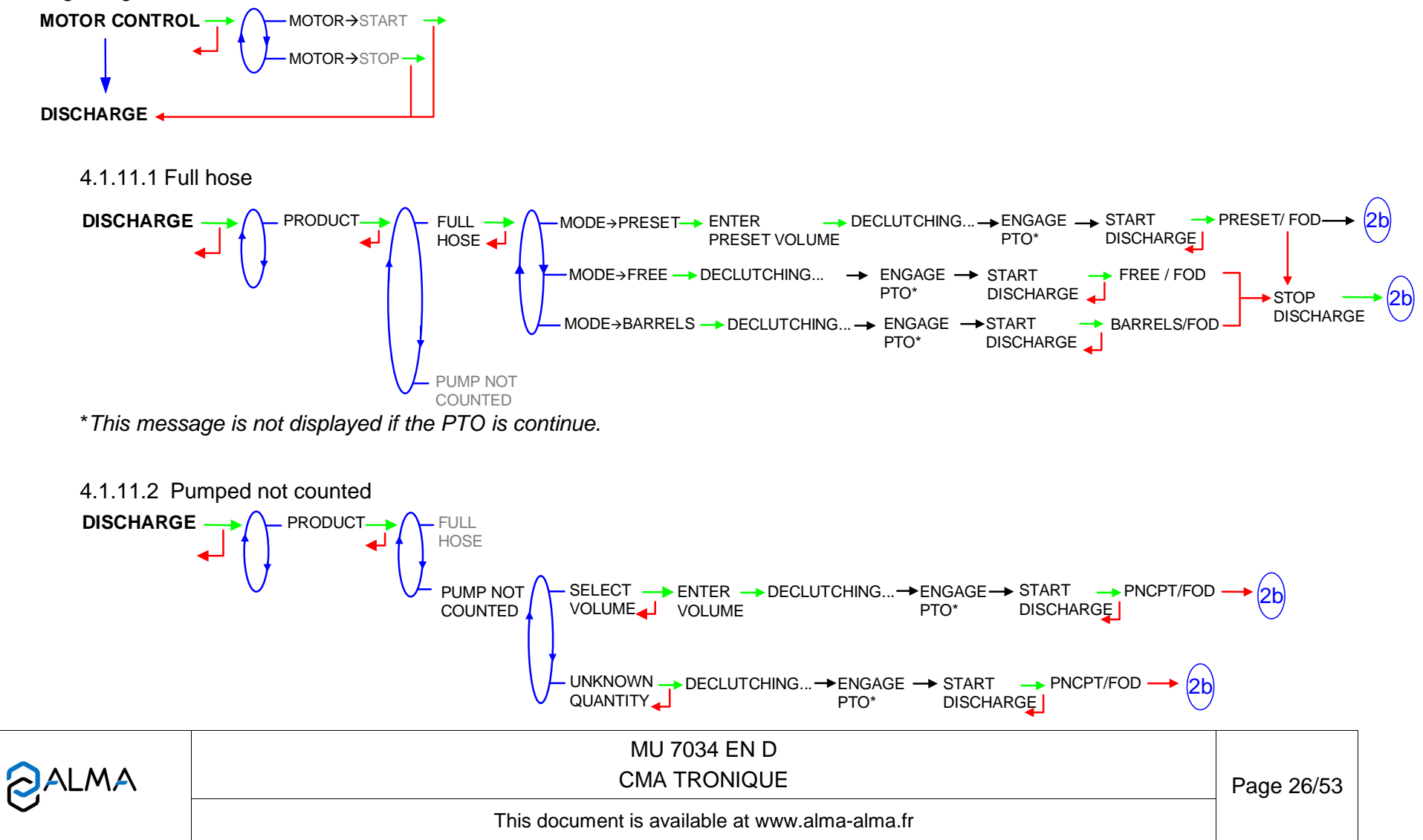

## 4.1.11.3 Finish/Continue

If it's necessary to move the vehicle, the distribution has to be stopped for a moment, then choose the "MOVE VEHICLE" item. The CMA TRONIQUE switches off the power take-off, clutches the engine and freezes the MICROCOMPT indicator on "PAUSE". Press green button to continue distribution.

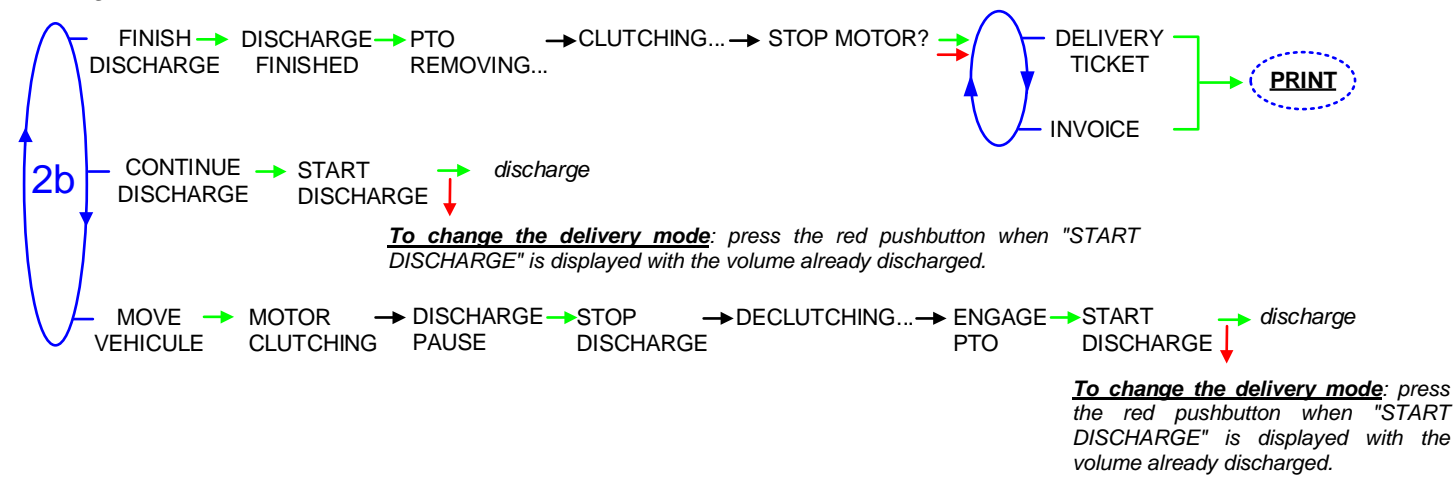

|            | MU 7034 EN D<br>CMA TRONIQUE                   | Page 27/53 |
|------------|------------------------------------------------|------------|
| $\bigcirc$ | This document is available at www.alma-alma.fr |            |
|            |                                                |            |

### 4.1.12 Pumped counted/not counted rule + Compartment selection + Motor control (PTO)

This delivery mode is used with two distribution outlets: upstream and downstream the meter. The menu must have been set to CONFIGURATION>DISTRIBUTION LINE>PUMPED NC RULE in METROLOGICAL mode.

The commands for the pump clutching/declutching and for the power take-off control are realised by the CMA TRONIQUE at the beginning and at the end of distribution.

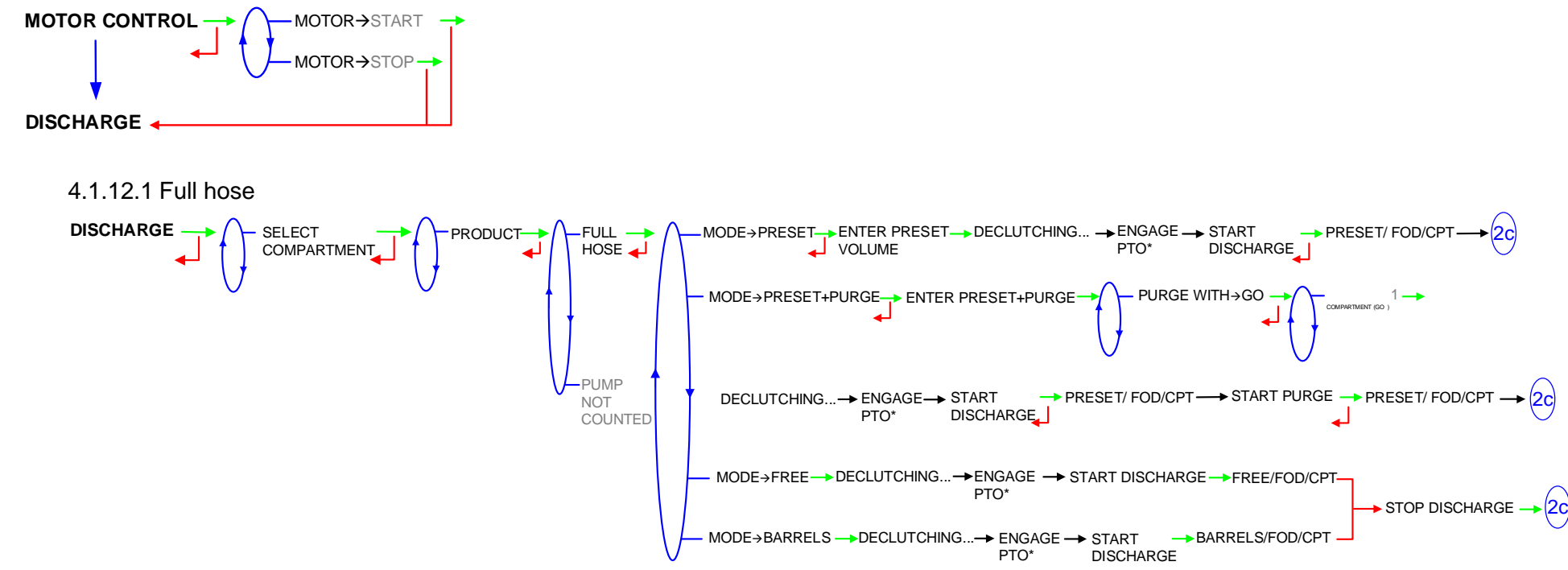

\*This message is not displayed if the PTO is continue.

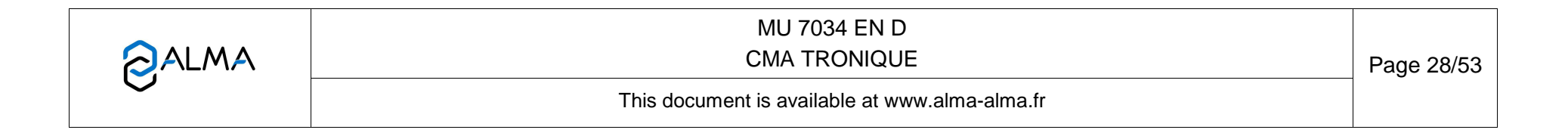

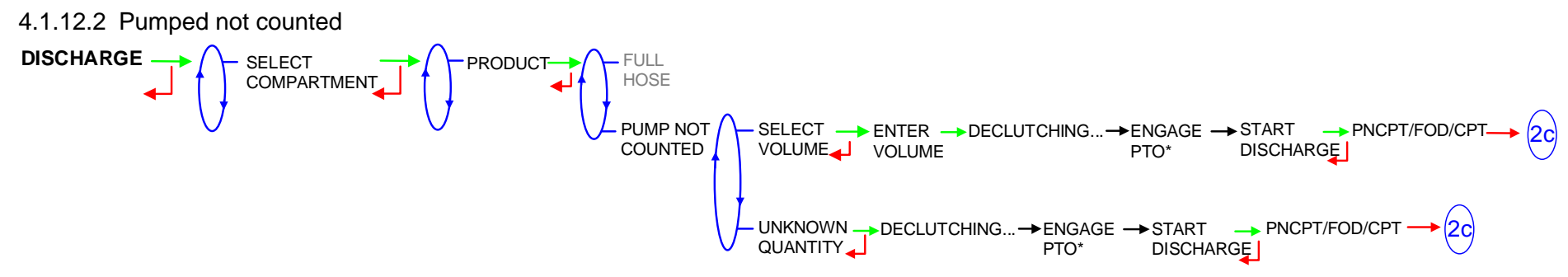

#### 4.1.12.3 Finish/Continue

If it's necessary to move the vehicle, the distribution has to be stopped for a moment, then choose the "MOVE VEHICLE" item. The CMA TRONIQUE switches off the power take-off, clutches the engine and freezes the MICROCOMPT indicator on "PAUSE". Press green button to continue distribution.

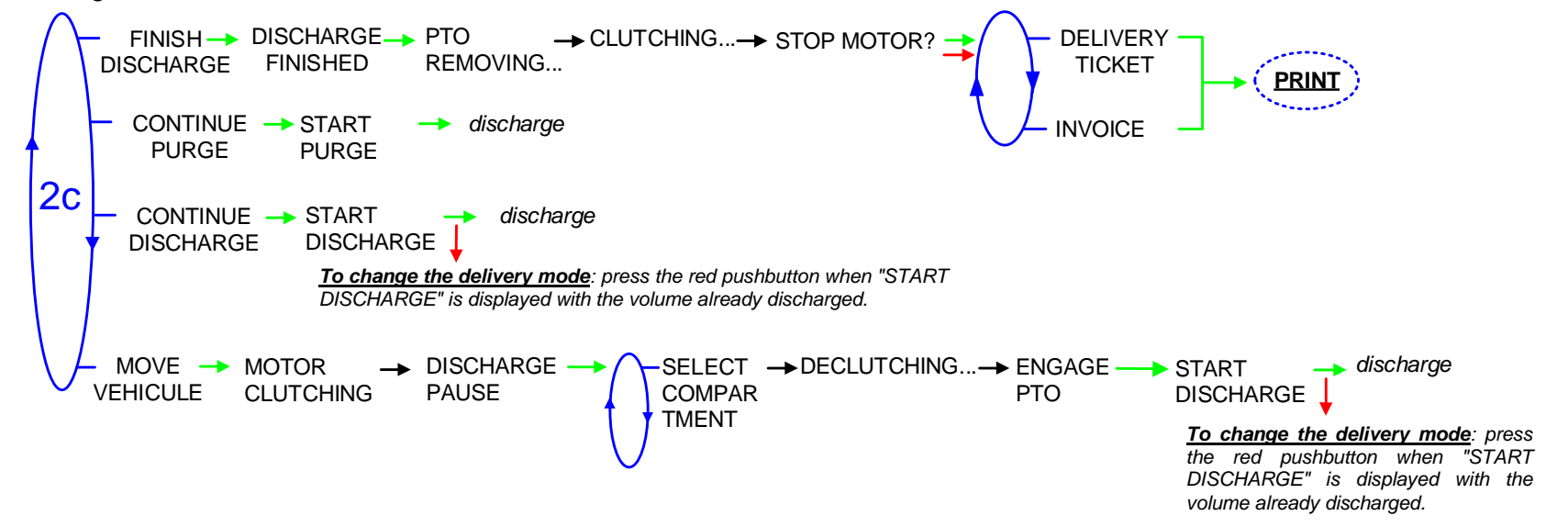

### 4.2 Menu LOADING PREPARATION (not used)

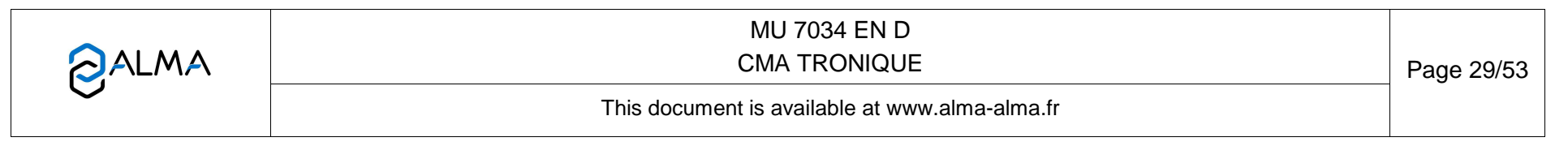

# 4.3 Menu PRODUCT MOVEMENTS

Product movements PRODUCT TRANSFER, PRODUCT LOADING, and PRODUCT RETURN are performed in low flow rate.

They are available when at least one product return with overfill probe is set in METROLOGICAL mode: CONFIGURATION>COMPARTIMENT OPTIONS>RETURN→ON>PROBE→ON.

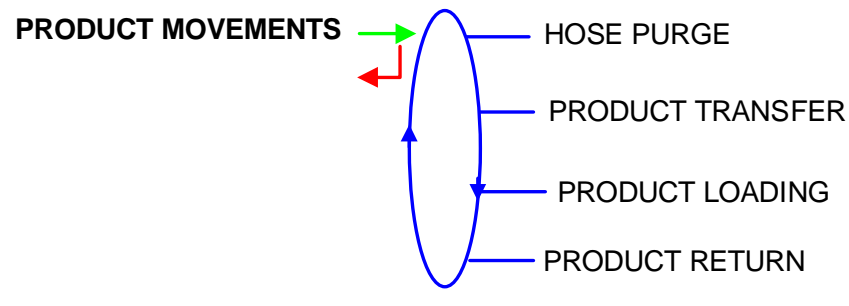

# 4.3.1 Sub-menu HOSE PURGE

This menu allows purging the hose in order to change the quality of the product.

# 4.3.1.1 Basic configuration

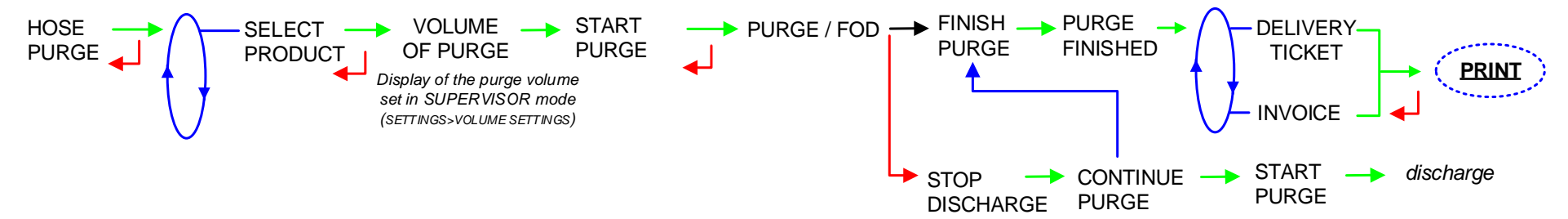

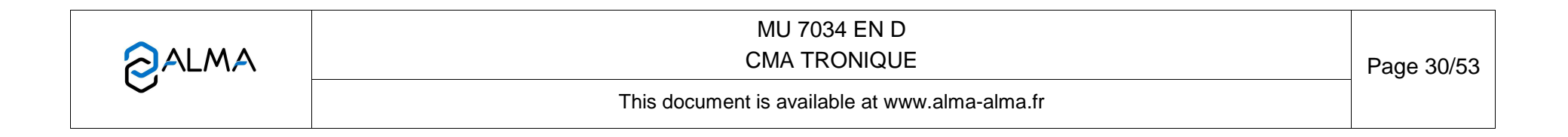

#### 4.3.1.2 With Compartment selection

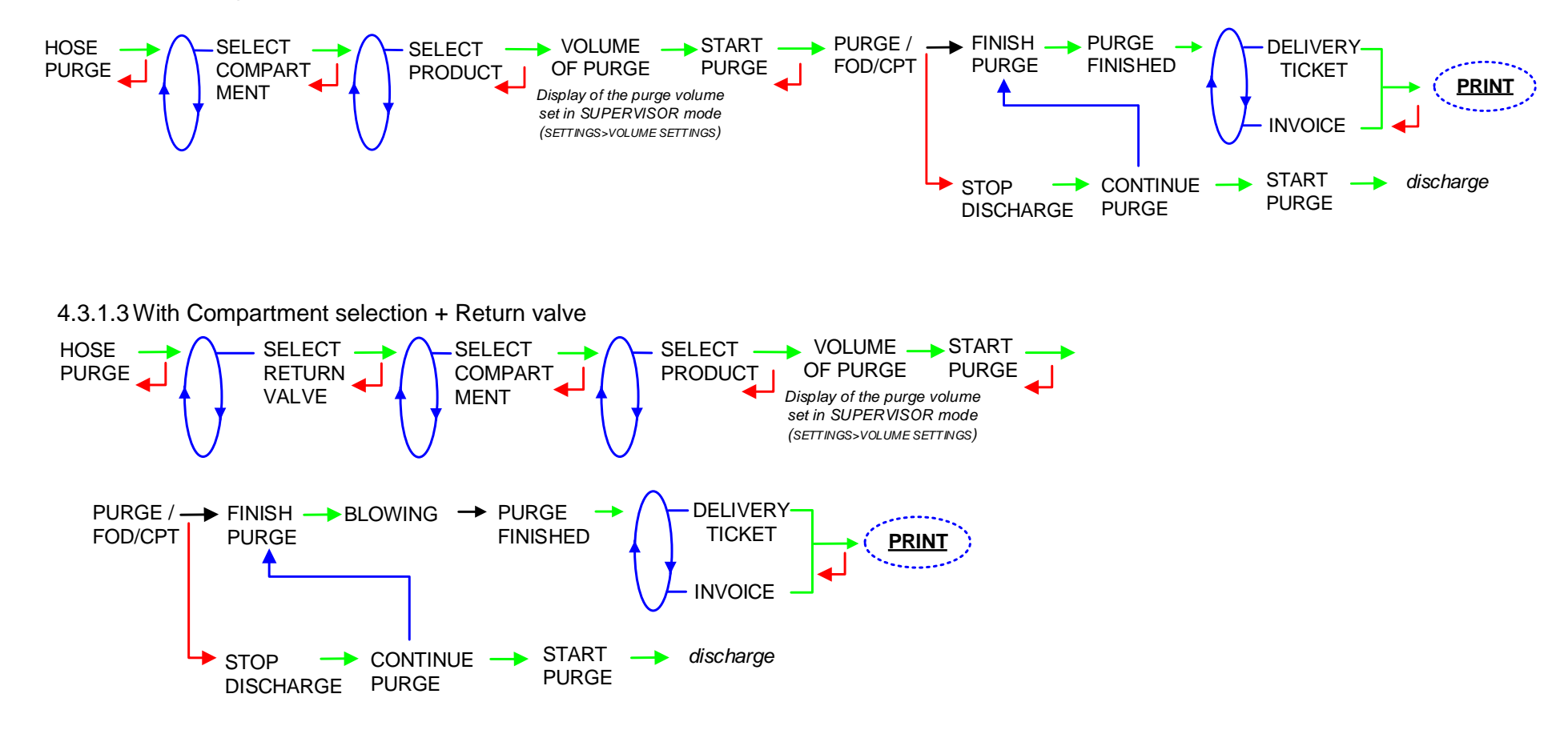

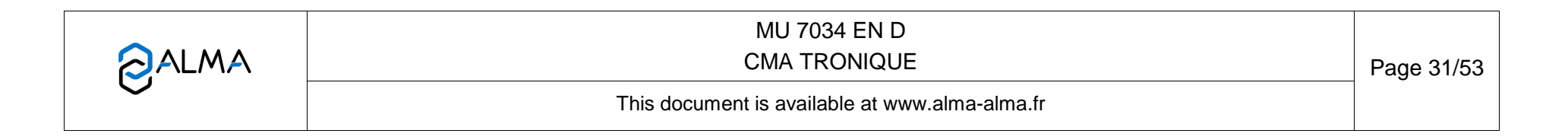

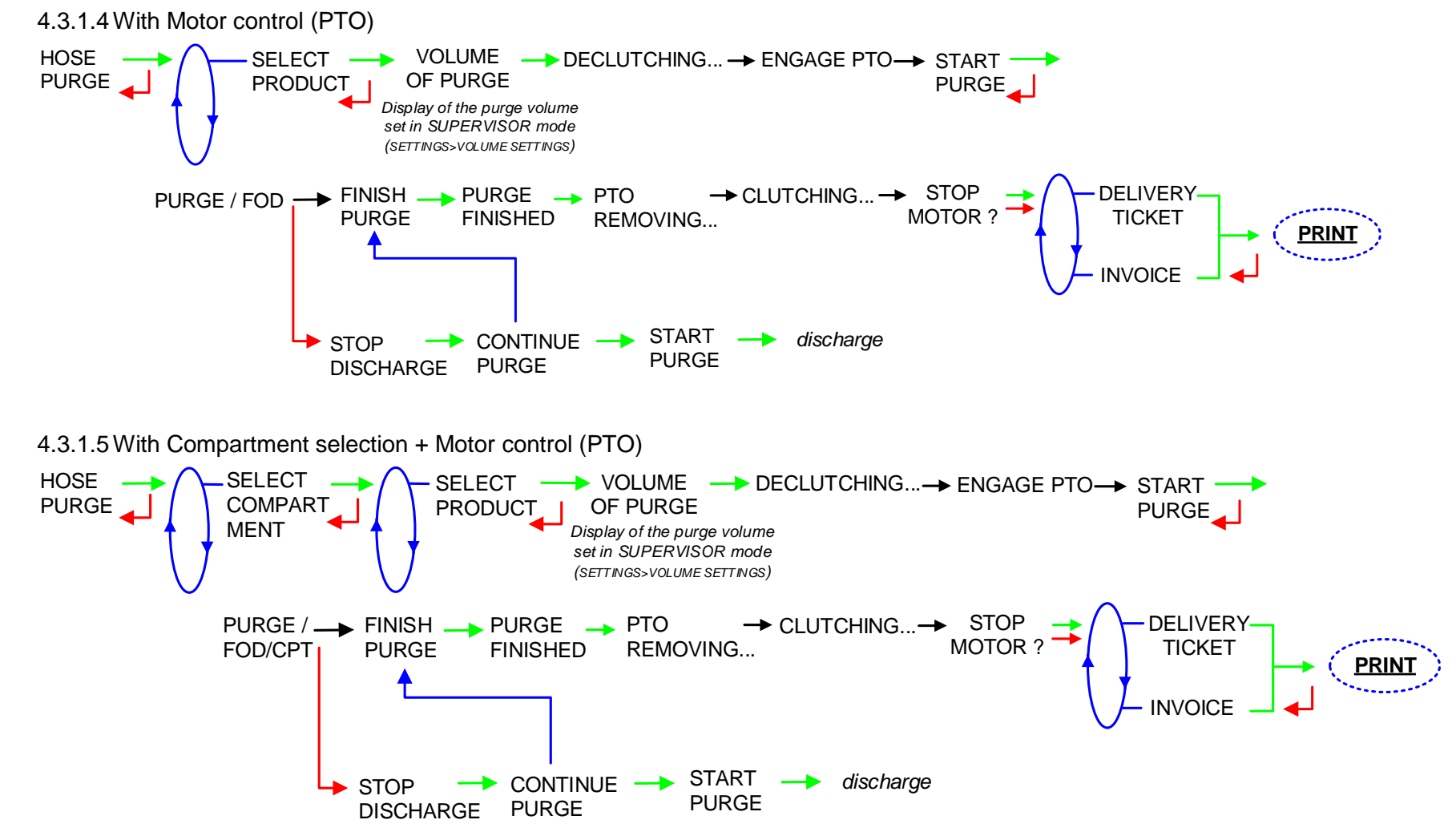

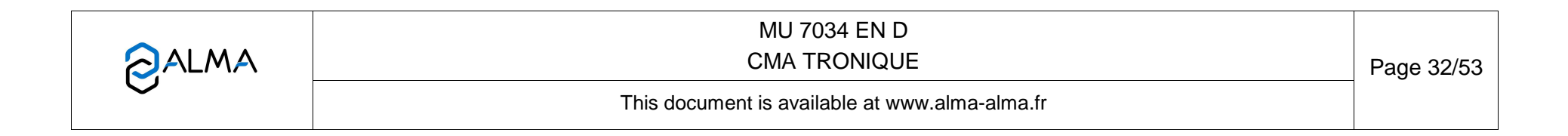

FORM DOC 120 A

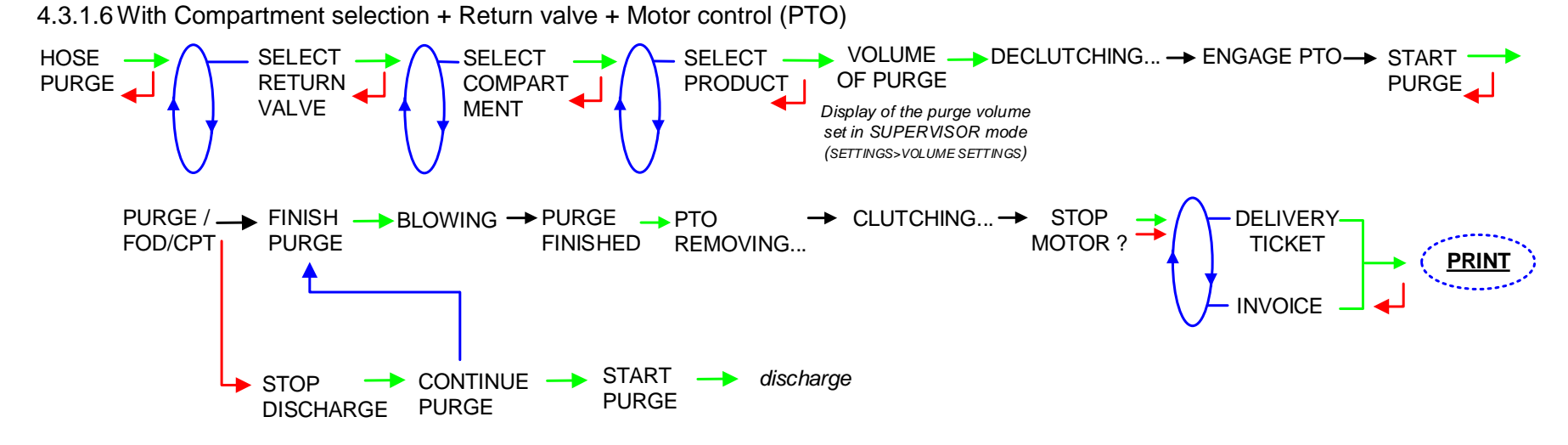

|              | MU 7034 EN D<br>CMA TRONIQUE                   | Page 33/53 |
|--------------|------------------------------------------------|------------|
| $\checkmark$ | This document is available at www.alma-alma.fr |            |
|              |                                                |            |

# 4.3.2 Sub-menu PRODUCT TRANSFER

This menu allows unloading the product from one compartment either to another compartment or to a compartment of another truck or to a loading terminal; transfer is performed in low flow rate

It is available when at least one product return with overfill probe is set in METROLOGICAL mode.

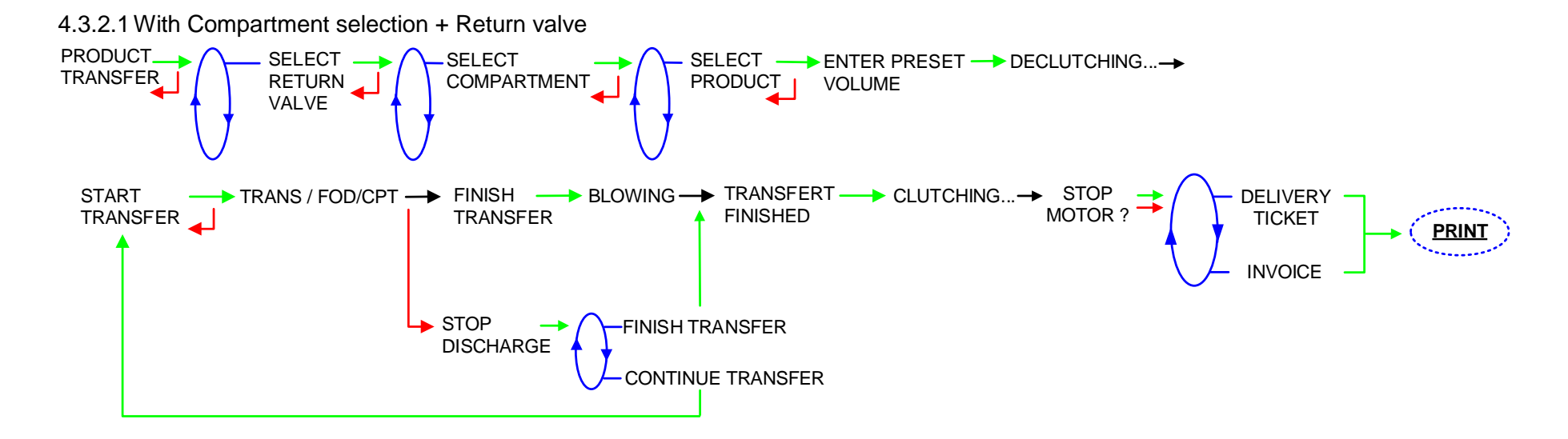

|              | MU 7034 EN D<br>CMA TRONIQUE                   | Page 34/53 |
|--------------|------------------------------------------------|------------|
| $\checkmark$ | This document is available at www.alma-alma.fr |            |

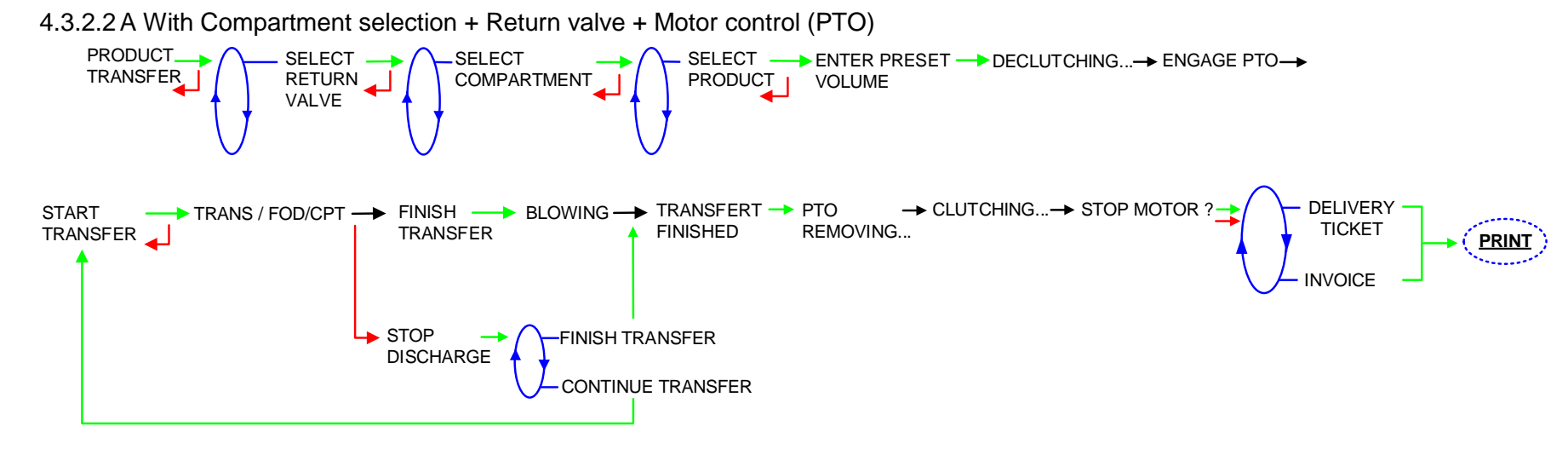

### 4.3.3 Sub-menu PRODUCT LOADING

This menu allows shifting product from one truck to another truck; loading is performed in low flow rate. It is available when at least one product return with overfill probe is set in METROLOGICAL mode.

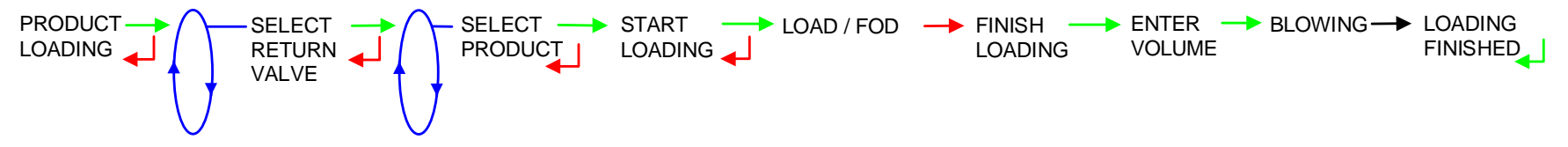

### 4.3.4 Sub -menu PRODUCT RETURN

Product return is performed in low flow rate. It is available when at least one product return with overfill probe is set in METROLOGICAL mode.

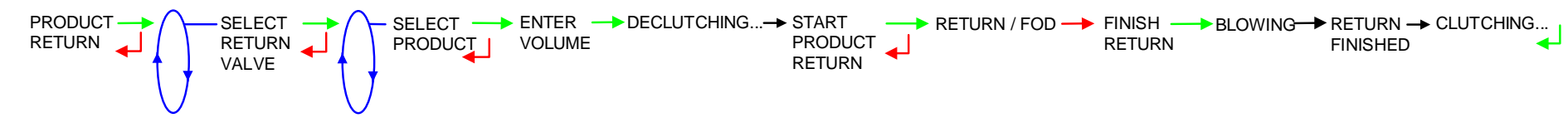

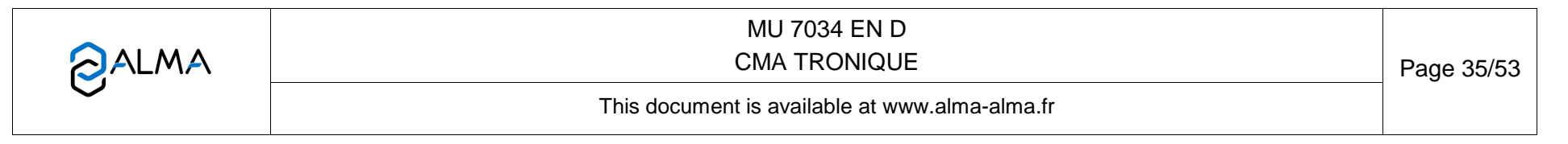

### 4.4 Menu PRINT

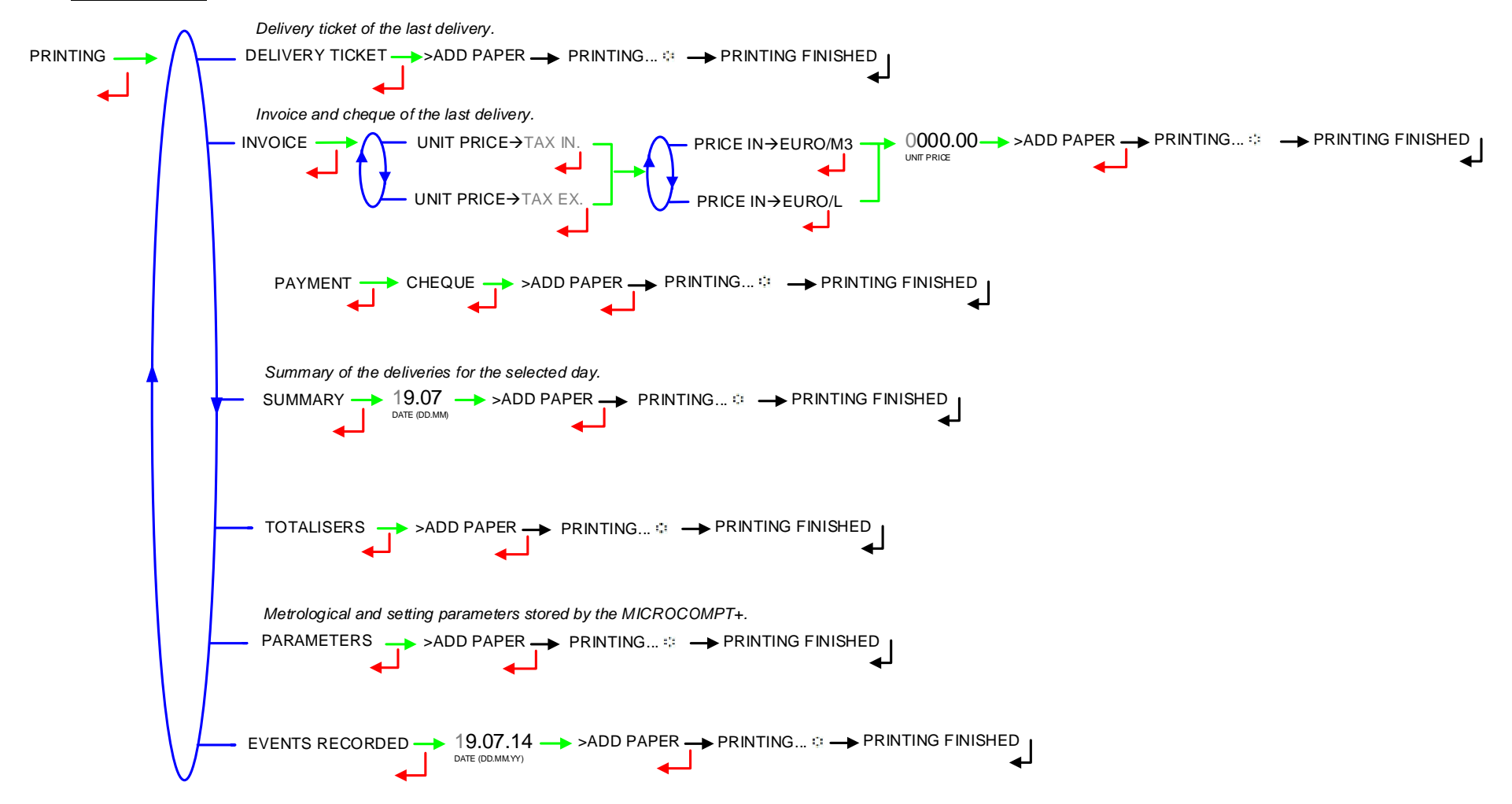

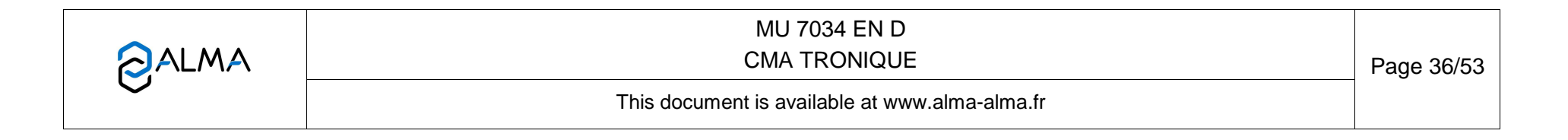

# 4.5 Menu DISPLAY

This menu is available in stand-by mode or during an intermediate stop. It allows the proofreading of totaliser and measurement results.

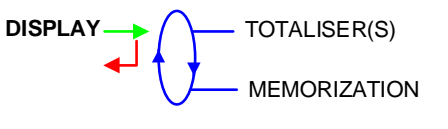

# 4.5.1 Sub-menu TOTALISER(S)

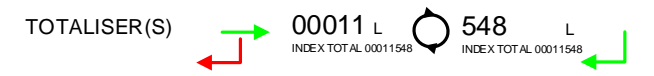

# 4.5.2 Sub-menu MEMORIZATION

Memorization allows the proofreading of all the measurement results stored by the CMA TRONIQUE. That can be done in two ways: **COMPLETE LIST**: Display all the measurement details recorded, from the newest to the oldest, sorted by day then by measurement number.

DAY SELECTION: Display a specific measurement by selecting the day number.

For each measurement, are displayed: the product number, the name of the product, the measured quantity.

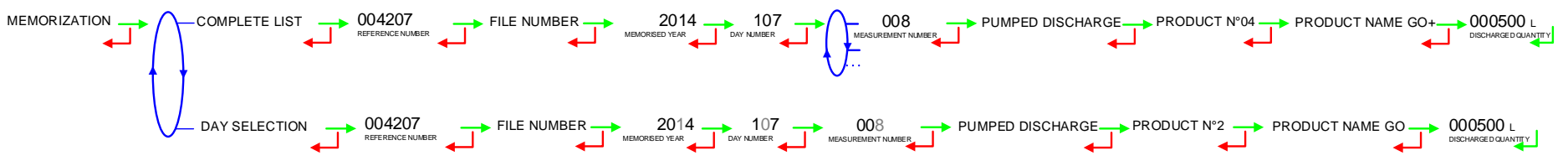

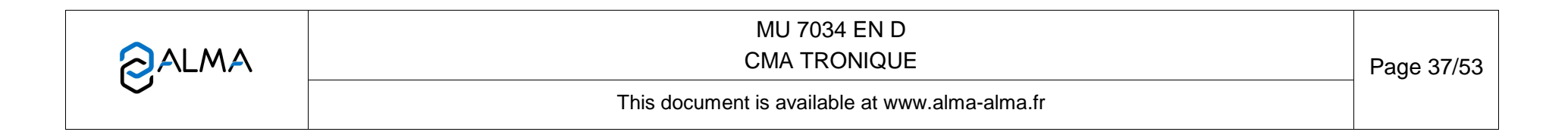

# 4.6 Menu MAINTENANCE

L'affichage dépend de la configuration de l'ensemble de mesurage.

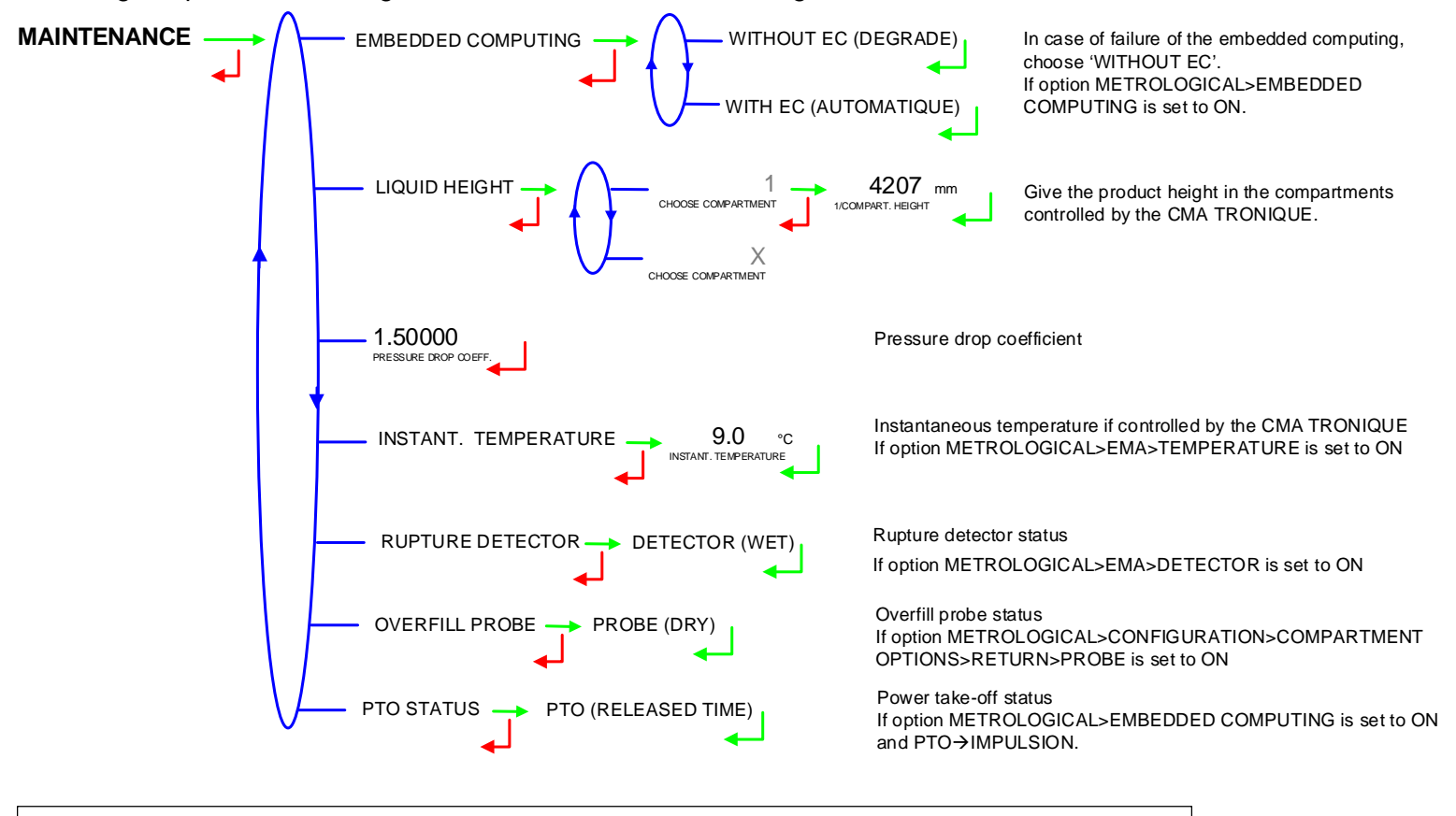

| NOTE: indication on the gas detector LED diodes |            |                         |          |                                               |
|-------------------------------------------------|------------|-------------------------|----------|-----------------------------------------------|
|                                                 | GREEN LED: | gas detector powered on | RED LED: | ON: gas detector dry<br>OFF: gas detector wet |

|   | MU 7034 EN D<br>CMA TRONIQUE                   | Page 38/53 |
|---|------------------------------------------------|------------|
| 0 | This document is available at www.alma-alma.fr |            |

# 4.7 List of alarms

|          |          | DISPLAY               | MEANING                                               | ACTION                                                                                                    |
|----------|----------|-----------------------|-------------------------------------------------------|----------------------------------------------------------------------------------------------------|
|          |          | STOP DISCHARGE        | Intentional interruption of discharge                 | Continue, stop or finish the discharge                                                                                 |
|          |          | PRINTER FAILURE       | Communication with the printer lost                   | Check the connection cable, on-off switch and fuse                                                                     |
|          |          | POWER SUPPLY PROBLEM  | Power outage during discharge                         | Check the cause / Restore power supply                                                                                 |
|          |          | ZERO FLOW DEFAULT     | Zero flow                                             | Check if the pulse transmitter is powered (red indicators)                                                             |
|          | Ę        | LOW FLOW DEFAULT      | Low flowrate (less than 4m <sup>3</sup> /h)           | Check the parameters / Check the hydraulic system (valve, strainer, nozzle)                                            |
|          |          | HIGH FLOW DEFAULT     | High flowrate (greater than maximum flowrate)         | Check the parameters / Reduce flowrate                                                                                 |
|          |          | DIARY DEFAULT         | Reset of the events diary                             | Acknowledge the alarm, check the date in supervisor mode (supervisor key)                                              |
| ~        |          | INCOHERENT SIGNAL     | Coherence failure in metering lines                   | Check the position of the manual selection valves                                                                      |
| USEI     |          | EMA METERING PROBLEM  | Metering problem with the measuring device            | Check if the pulse transmitter is powered (red indicators),<br>if not check the wiring / Change the sensor if required |
|          | MPEI     | PTO DEFAULT           | Coherence failure with power take-off                 | Check the power take-off status in driver's cab                                                                        |
|          | D        | OVERFILL DEFAULT      | Overfilling during a product movement                 | Transfer product in another compartment                                                                                |
|          |          | RUPTURE DG DEFAULT    | Rupture detector failure                              | Use the maintenance mode to check the status of the detector                                                           |
|          |          | PURGE NOT FINISHED    | Purge of manifold (and/or hose) not finished          | Finish the purge                                                                                                    |
|          | NIQUE    | EMB METERING PROBLEM  | Metering problem with the measuring device            | Check if the pulse transmitter is powered (red indicators),<br>if not check the wiring / Change the sensor if required |
|          | T N N    | GAS DETECTOR DEFAULT  | Gas detector failure                                  | Use the maintenance mode to check the status of the detector                                                           |
|          |          | DISPLAY DEFAULT       | Problem with display card                             | If steady alarm, substitution of the display card                                                                      |
|          | ALL      | WATCHDOG DEFAULT      | Fault with display or power card or AFSEC+ card       | Switch on-off the Microcompt+ /<br>If steady alarm, substitution of the faulty card                                    |
|          |          | VOLUME CONVER DEFAULT | Problem during conversion of volume                   | If steady alarm, substitution of the AFSEC+ electronic card                                                            |
|          | <u> </u> | TOTALISER 1 LOST      | Loss of totalizer                                     | Substitution of the backup battery                                                                                     |
|          | MPE      | PRESSURE DEFAULT      | Pressure determination failure                        | If steady alarm, see a reparator for trouble shooting                                                                  |
| ~        | ۲        | TEMPERATURE 1 DEFAULT | Temperature determination failure                     | If steady alarm, see a reparator for trouble shooting                                                                  |
| þ        | INI      | TOTALISER 2 LOST      | Loss of totalizer                                     | Substitution of the backup battery                                                                                     |
| <b>A</b> | TRON     | TEMPERATURE 2 DEFAULT | Temperature determination failure                     | If steady alarm, see a reparator for trouble shooting                                                                  |
| ٩Å       |          | MEMORY LOST (PILE)    | Loss of saved memory                                  | Substitution of the backup battery                                                                                     |
| E        |          | MEMORY LOST           | Error on SIM memorization                             | Enter and exit the METRO mode /<br>If steady alarm, substitution of the backup battery                                 |
|          | ġ        | DATE AND TIME LOST    | Loss of date and time                                 | Set date and time in supervisor mode (supervisor key)                                                                  |
|          | CKI      | COEFFICIENTS DEFAULT  | Deviation between coefficient LF/HF greater than 0.5% | Modification of the low flow coefficient (K1)                                                                          |
|          | BLO      | PROM DEFAULT          | Loss of software or resident integrity                | Substitution of the AFSEC+ electronic card                                                                             |
|          |          | RAM DEFAULT           | Saved memory fault                                    | Substitution of the AFSEC+ electronic card                                                                             |
|          |          | EEPROM MEMORY LOST    | Loss of metrological configuration                    | Substitution of the AFSEC+ electronic card                                                                             |
|          |          | MEMORY OVER LOADED    | SIM memory full                                       | Substitution of the AFSEC+ electronic card                                                                             |

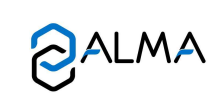

MU 7034 EN D CMA TRONIQUE

Page 39/53

This document is available at www.alma-alma.fr

## 5 SUPERVISOR MODE:

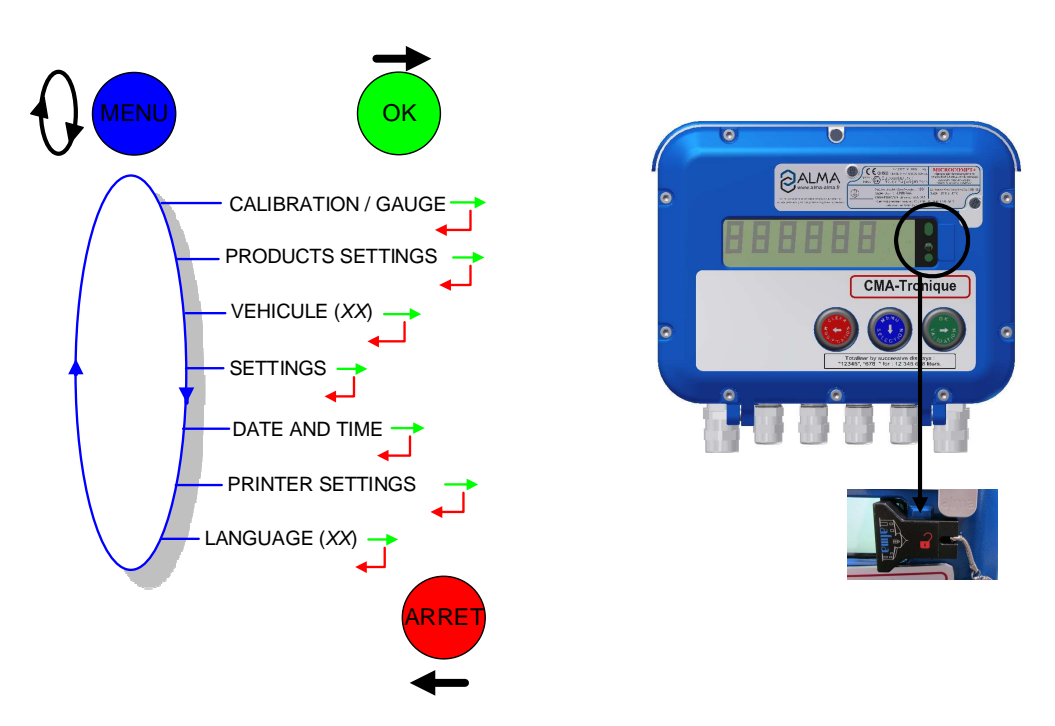

## 5.1 Menu CALIBRATION / GAUGE

CALIBRATION / GAUGE - ENTER GAUGE VOLUME

### 5.1.1 Sub-menu ENTER GAUGE VOLUME

This menu allows you to check the accuracy of the measuring system by calculating the measuring device error and the new corrected coefficient. It is possible then to linearize the curve on 2 measuring points.

First, fill the gauge (DRIVER mode) in high or low flow with predetermination of the volume.

Switch to SUPERVISOR mode, choose 'CALIBRATION/GAUGE>ENTER GAUGE VOLUME' and validate.

Enter the volume read on the gauge and validate. The following information is then displayed

- The signed error in (%)
- O The coefficient revised as a function of the error
- The average flow of the delivery.

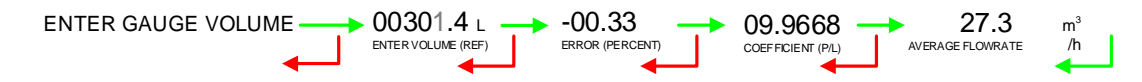

|              | MU 7034 EN D<br>CMA TRONIQUE                   | Page 40/53 |
|--------------|------------------------------------------------|------------|
| $\checkmark$ | This document is available at www.alma-alma.fr |            |

### 5.1.2 Sub-menu LINEARISATION/FLOW

This menu is used to make a flow-correction for two measuring points (at low and high flowrate). The MICROCOMPT+ stores flowrate and coefficient calibrated values in order to define both correction points: at low and high flowrate.

When you validate the menu LINEARIZARION/FLOW, the calibrated values are displayed; you need to unseal the MICROCOMPT+ to switch in METROLOGICAL mode and enter the values via the EMA>METER COEFFICIENT menu.

To linearize the curve, two tests are necessary. Follow the instructions:

- Fill the gauge in high flow [flow<sub>min</sub>×3]≤high flow<[flow<sub>max</sub>], and enter the volume read on the gauge in the menu 'CALIBRATION/ STANDARD > ENTER GAUGE VOLUME' as described above
- Fill the gauge in low flow [flow<sub>min</sub>]≤low flow≤flow<sub>min</sub>×2], enter the volume read on the gauge in the menu 'CALIBRATION/GAUGE > ENTER GAUGE VOLUME' as described above
- Choose 'CALIBRATION/GAUGE>LINEARISARION/FLOW' and validate. It is then possible to see the coefficients and the flow rates data for the two tests carried out.

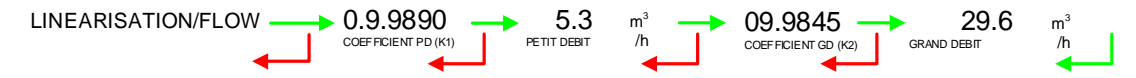

If the procedure failed, the following alarms may be displayed:

- 'LARGE GAP K1/K2': correction between both measuring points >0.5%
- 'FLOWS TOO CLOSE': High flowrate value is out of range. It needs to be:  $[flow_{min} \times 3] \le high flow < [flow_{max}]$
- 'LO-FLOW OUT OF RANGE': Low flowrate value is out of range. It needs to be:  $[flow_{min}] \le low flow \le flow_{min} \times 2]$
- ONLY ONE GAUGE': One of the tests has not been done (at low or high flowrate)
- 'NO VALID GAUGE': Both tests have not been done (at low and high flowrate)

When the procedure is completed, the following sequence is displayed:

CONFIRM COEFFICIENTS ----> REMOVE THE SEAL ----> PUT BACK THE SEAL

The new coefficient and flow rates values are taken into account.

|  | MU 7034 EN D<br>CMA TRONIQUE                   | Page 41/53 |
|--|------------------------------------------------|------------|
|  | This document is available at www.alma-alma.fr |            |

### 5.2 Menu PRODUCTS SETTINGS

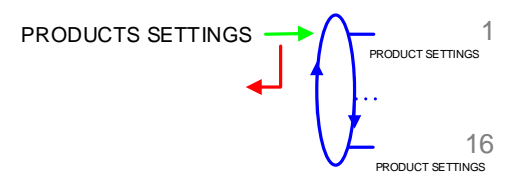

Definition of products: names (for the 6 first products, default names are proposed), product type, price, tax, configuration of additive and correction.

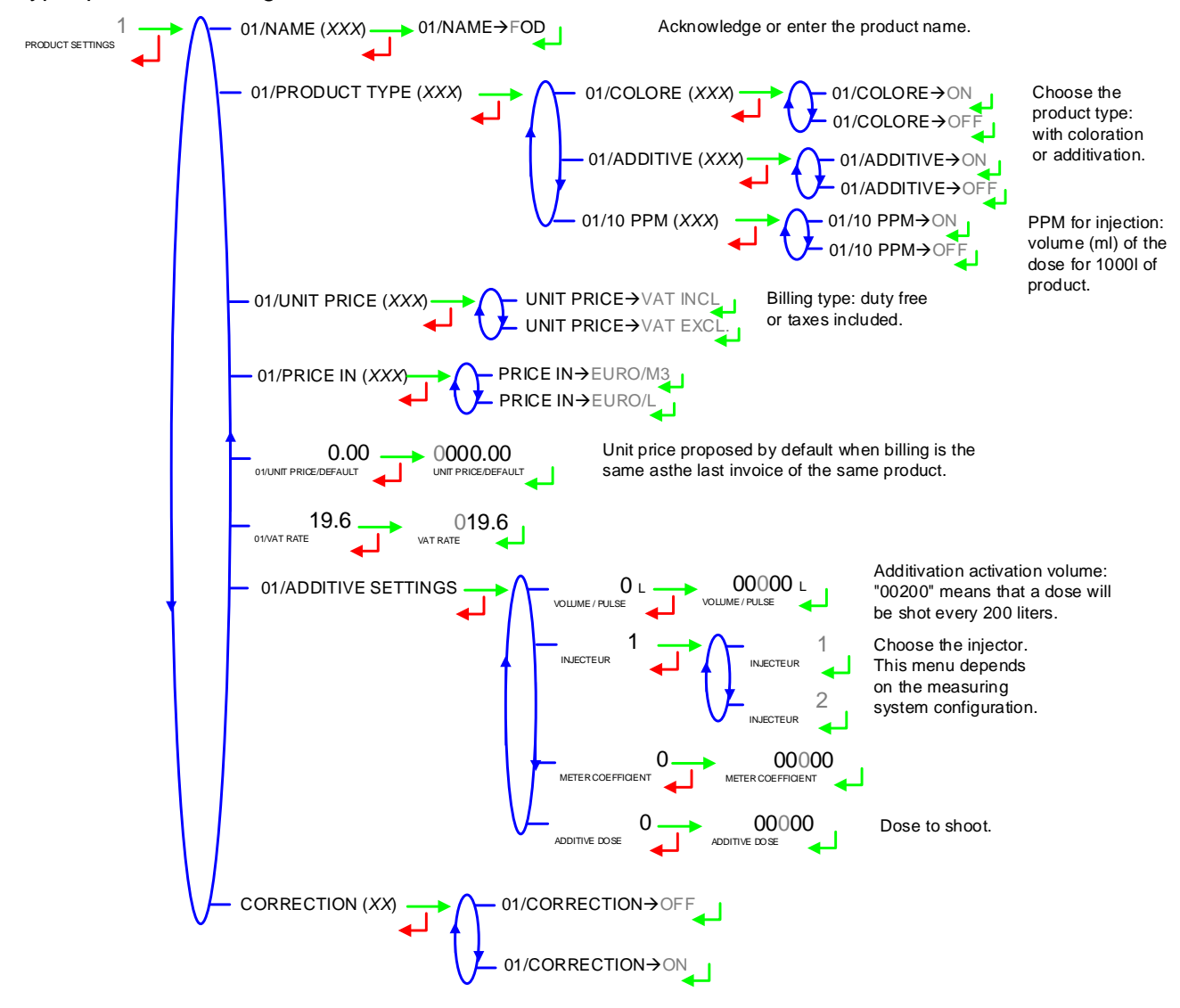

### 5.3 Menu VEHICULE

Enter vehicle identification: set the vehicle registry number on which the CMA TRONIQUE is installed. This number will be printed on delivery tickets, invoices ...

```
VEHICULE (AA--000--AA) → VEHICULE→AA--000--AA
```

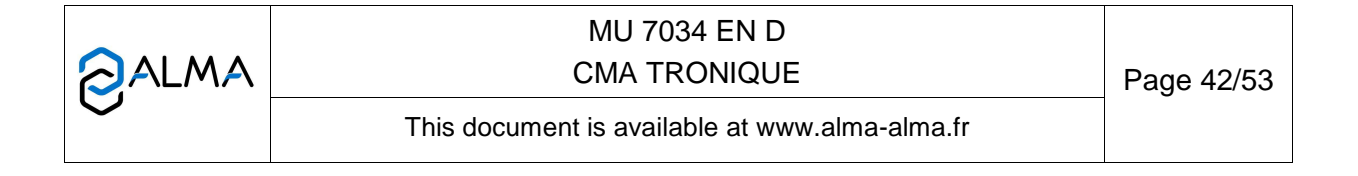

# 5.4 Menu SETTINGS

### 5.4.1 Sub-menu VOLUMES SETTINGS

This menu allows you to configure the volume parameters:

**END LOW FLOW VOLUME**: Set the volume (in liters) delivered in low flowrate to finish the delivery

The volume of purge (liters) depends on the truck (manifold, hose...); it is given when putting into use. If the volume is at 0, the manifold is not drained, the flap is directly opened.

COMPLETE PURGE: Purge of the manifold and the hose (delivery of FOD then GO).

**SHORT PURGE**: To avoid polluting the line (delivery of GO then FOD). This volume must be between 80 and 95% of the complete purge volume.

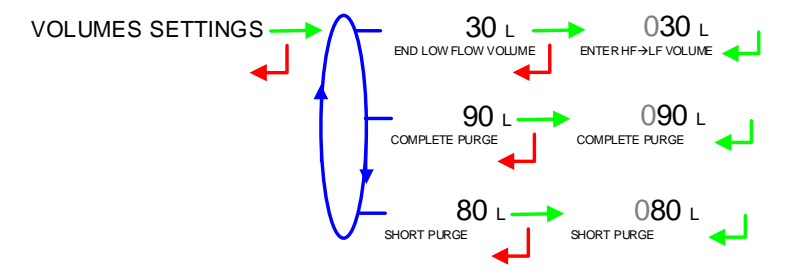

# 5.4.2 Sub-menu FLOWRATES SETTINGS

This menu allows you to configure the flowrates parameters:

**LF--HF FLOWRATE**: Set the flowrate beyond which the MICROCOMPT (running in low flowrate) controls the high flowrate.

**OBJECTIVE FLOWRATE**: Set the objective flowrate to regulate the low flowrate. If the measuring system is a CMA TRONIQUE ADBLUE, enter 80.

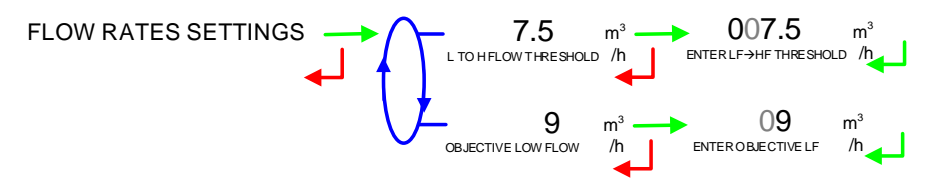

## 5.4.3 Sub-menu TIMING SETTINGS

This menu allows setting the duration parameters:

TIME BEFORE GUARANTY: Not used

BLOWING TIME: Set the blowing time (in seconds).

**PUMP AT ZERO FLOW**: Enter the maximum time before starting of flow (seconds). Recorded as 'Flow timing' on the parameters printing.

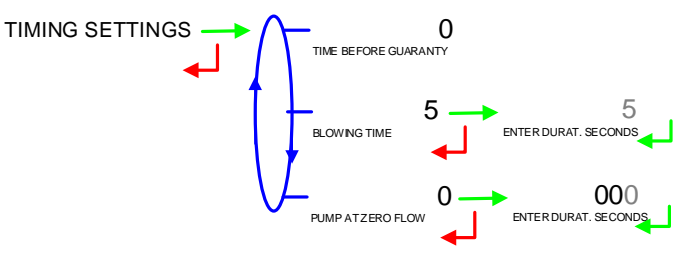

|              | MU 7034 EN D<br>CMA TRONIQUE                   | Page 43/53 |
|--------------|------------------------------------------------|------------|
| $\checkmark$ | This document is available at www.alma-alma.fr |            |

### 5.4.4 Sub-menu BACKUP VALUE

This menu allows setting the backup values for temperature and density. It is available when the menu METROLOGICAL>CONFIGURATION>CONVERSION is ON.

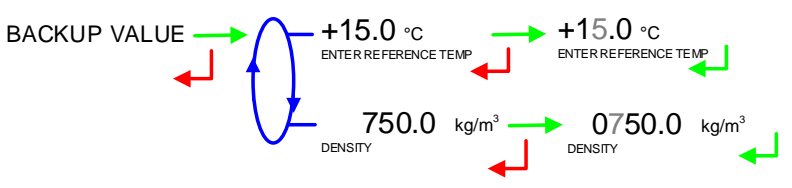

### 5.5 Menu TIME ADJUSTMENT

Date and time are set in METROLOGICAL mode. The hour may be adjusted (±2h) one time a day through this menu.

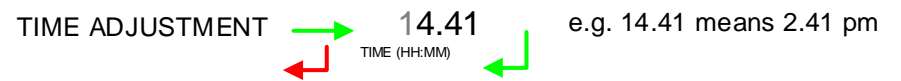

### 5.6 Menu PRINTER SETTINGS

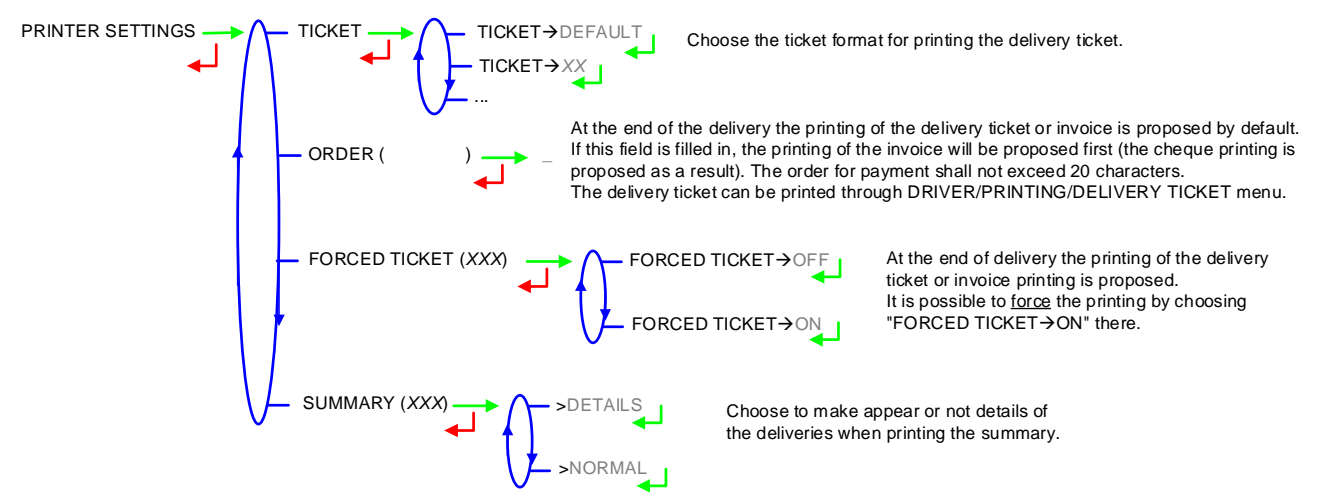

### 5.7 Menu LANGUAGE

This menu allows you to choose the display language. It is available if a translation catalogue has been uploaded in the MICROCOMPT+.

LANGUAGE 
$$(XX)$$
  $\longrightarrow$  LANGUAGE  $\rightarrow$  FR LANGUAGE  $\rightarrow$  FR LANGUAGE

|  | MU 7034 EN D<br>CMA TRONIQUE                   | Page 44/53 |
|--|------------------------------------------------|------------|
|  | This document is available at www.alma-alma.fr |            |

# 6 METROLOGICAL MODE:

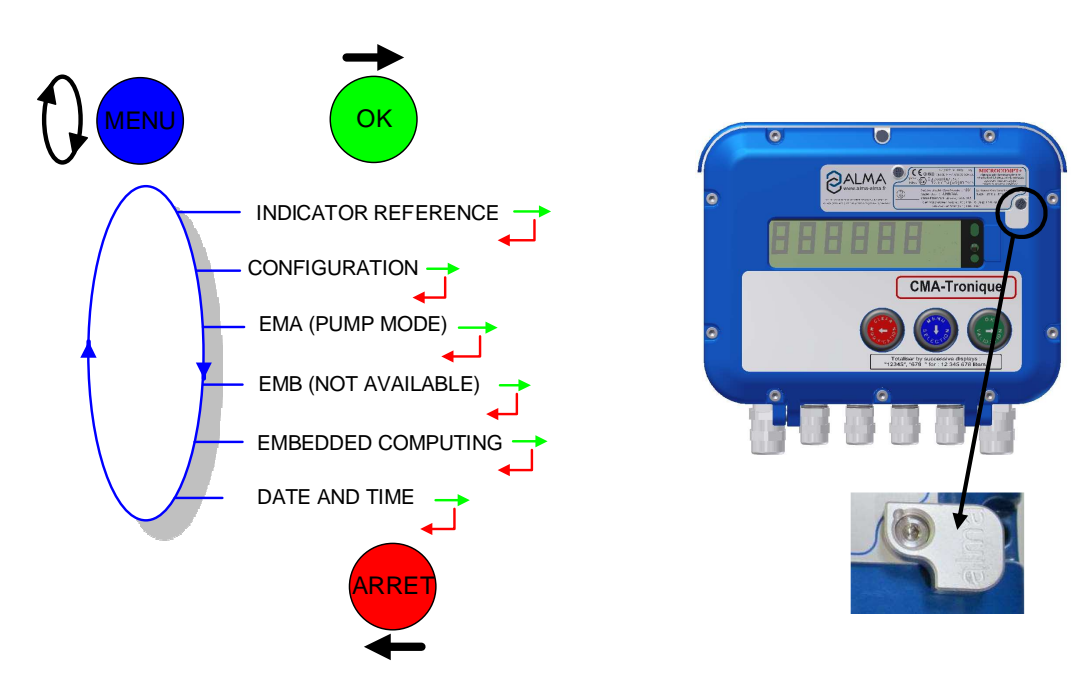

# 6.1 Menu INDICATOR REFERENCE

Set the MICROCOMPT+ serial number then the slave number.

REFERENCE  $(XX) \longrightarrow$  REFERENCE  $\rightarrow$  A 0000  $\longrightarrow$  001 slave number

# 6.2 Menu CONFIGURATION

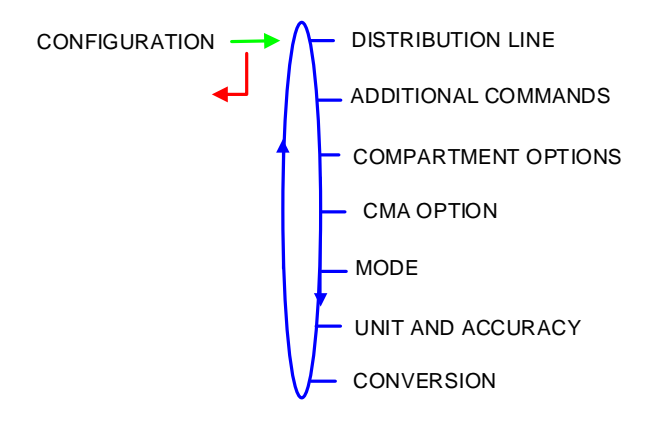

|          | MU 7034 EN D<br>CMA TRONIQUE                   | Page 45/53 |
|----------|------------------------------------------------|------------|
| $\smile$ | This document is available at www.alma-alma.fr |            |

# 6.2.1 Sub-menu DISTRIBUTION LINE

This menu allows the distribution way:

FULL HOSE: Full hose with authorisation valve operation

2 HOSES: Operation with 2 hoses. Each may be full or empty hose

**PUMPED NC RULE**: Operation with distribution ways, upstream and downstream the meter **MINI COMMANDS**: Operation with power take-off and clutch as an authorisation device.

Available for old versions of CMA TRONIQUE.

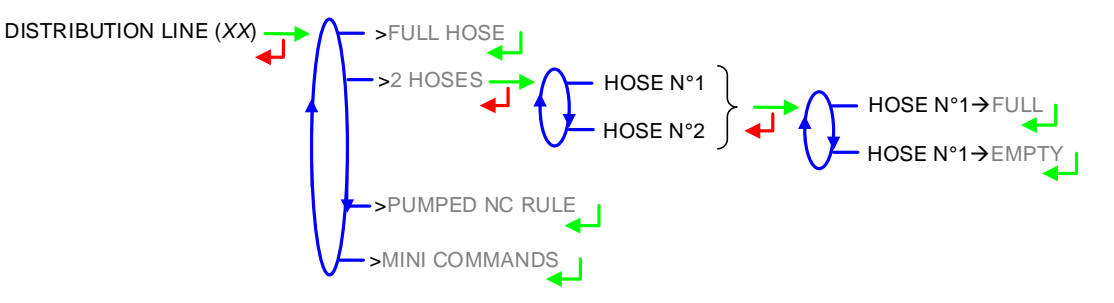

## 6.2.2 Sub-menu ADDITIONAL COMMANDS

This menu allows to operating with or without remote control (engine start and stop, clutching and power take off).

**TRANSMISSION**: Choose the command of transmission: non-stop command or by pulse **OVERFILL PREVENTION**: Overfill prevention control.

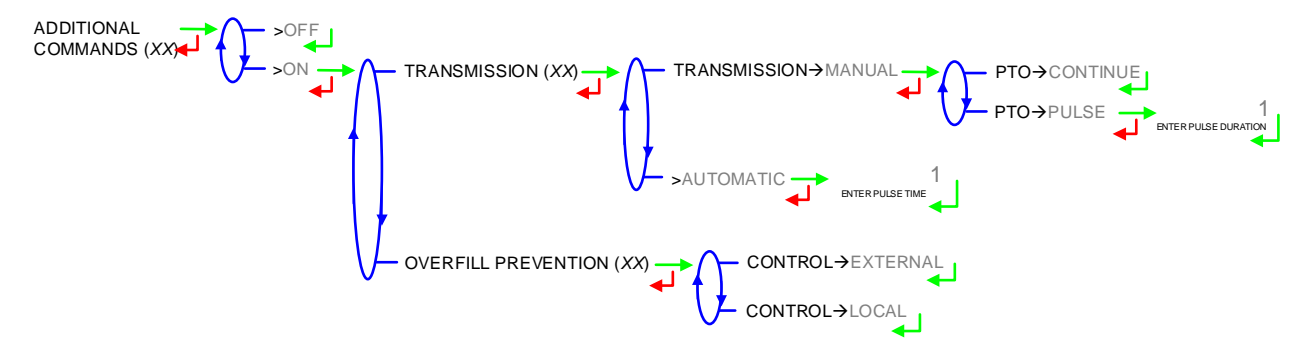

## 6.2.3 Sub-menu COMPARTMENT OPTIONS

This menu is used to set the configuration of the compartments:

FLAP: Operation with or without flap control

**RETURN**: Operation with or without product return

PROBE: Overfill protection probe of the compartment

|              | MU 7034 EN D<br>CMA TRONIQUE                   | Page 46/53 |
|--------------|------------------------------------------------|------------|
| $\checkmark$ | This document is available at www.alma-alma.fr |            |

## 6.2.4 Sub-menu CMA OPTION

Specific operating mode of a CMA TRONIQUE. Choose CMA OPTION→ON

LOW FLOW HEIGHT: Geometric height to command low flow (mm)

FINISH HEIGHT: Height for which the compartment is considered as empty (mm)

**INPUT PULSE TIMING**: Increment of air admission to bypass. Integer number of 32ms, ranging between 1 and 9

**DEPRESS PULSE TIMING**: Increment of air exhaust to bypass. Integer number of 32ms, ranging between 1 and 9.

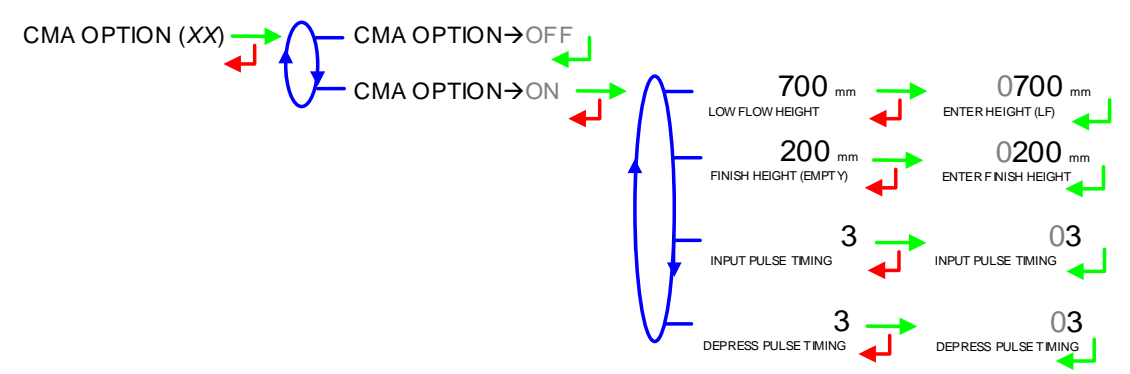

#### 6.2.5 Sub-menu MODE

**MODE**→**PUMPED**: Operation for pumped distribution

**MODE**→**FLEXITRONIQUE**: Operation with FLEXITRONIQUE measuring system >**PUMPED+GRAVITY**: Operation for pumped or gravity distribution.

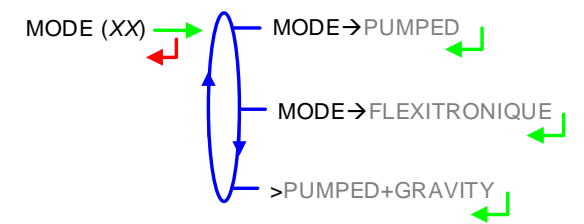

### 6.2.6 Sub-menu UNIT AND ACCURACY

Choose the unit of the flow rate that will be displayed and printed.

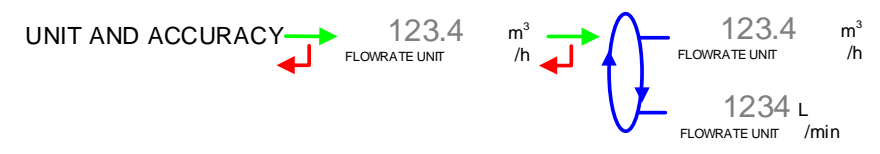

|  | MU 7034 EN D<br>CMA TRONIQUE                   | Page 47/53 |
|--|------------------------------------------------|------------|
|  | This document is available at www.alma-alma.fr |            |

# 6.2.7 Sub-menu CONVERSION

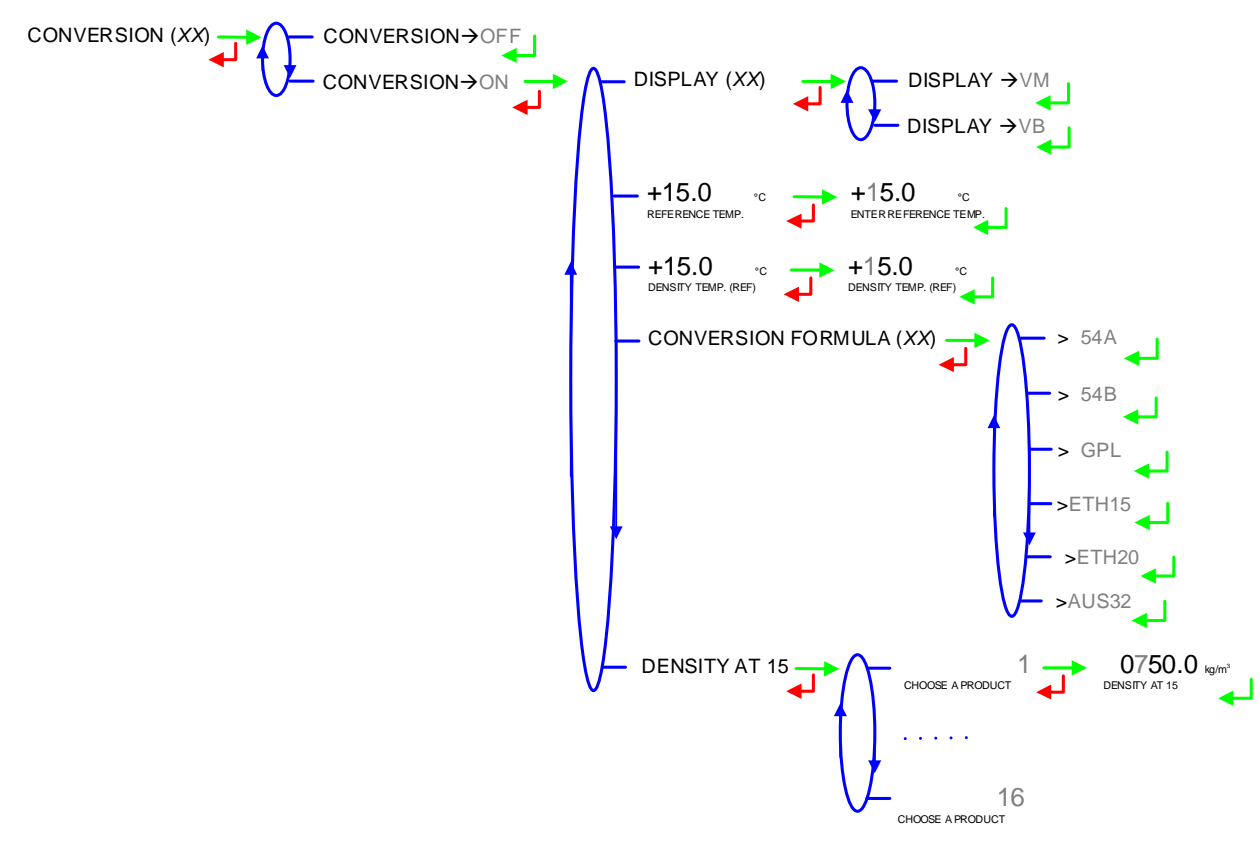

### 6.3 Menu measuring system EMA (PUMP MODE)

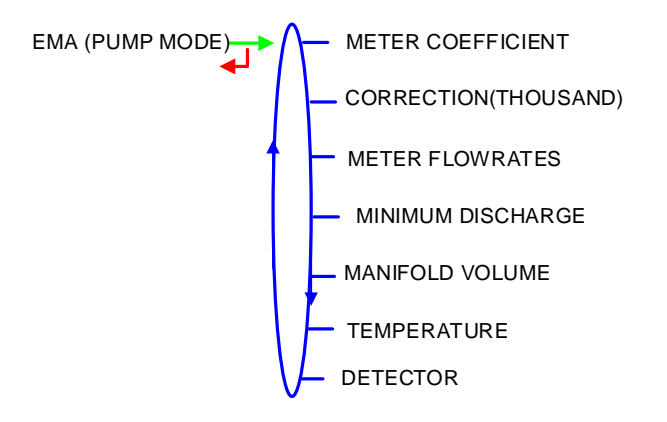

## 6.3.1 Sub-menu METER COEFFICIENT

This menu is used to set the coefficient of the measuring system meter (pulses/litre)

LF COEFFICIENT (K1): Coefficient for low flow (pulses/litre) LOW FLOWRATE/K1 (Q1): Low flow reference (m<sup>3</sup>/h) HF COEFFICIENT (K2): Coefficient for high flow (pulses/litre) HIGH FLOWRATE /K2 (Q2): High flow reference (m<sup>3</sup>/h)

|                   | MU 7034 EN D<br>CMA TRONIQUE                   | Page 48/53 |
|-------------------|------------------------------------------------|------------|
| $\mathbf{\nabla}$ | This document is available at www.alma-alma.fr |            |

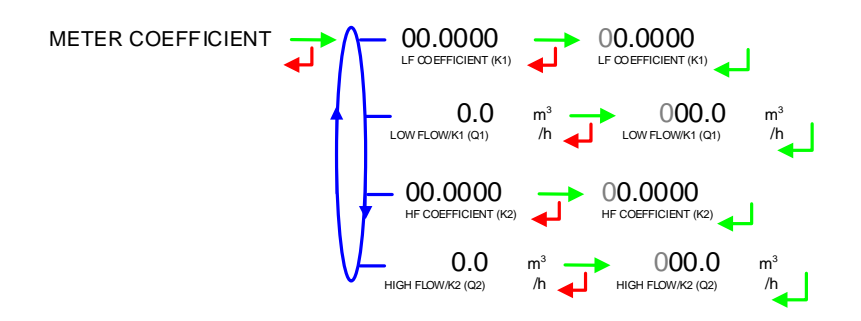

## 6.3.2 Sub-menu CORRECTION

Set the correction factor per thousand (‰) of the measuring system for a measurement with low viscosity products. Refer to the marking of the turbine meter or refer to the ALMA calibration certificate.

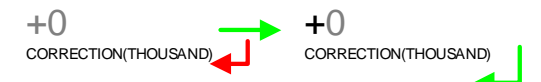

### 6.3.3 Sub-menu METER FLOWRATES

**MINIMUM FLOWRATE:** Set the metrological minimum flowrate of the measuring system in m<sup>3</sup>/h or l/min, depending on the configured flow unit

**MAXIMUM FLOWRATE:** Set the metrological maximum flowrate of the measuring system in m<sup>3</sup>/h or l/min, depending on the configured flow unit.

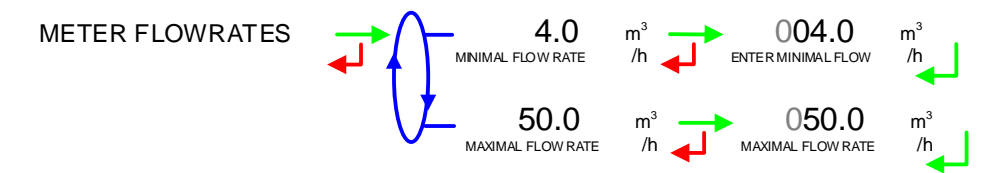

### 6.3.4 Sub-menu MINIMUM DISCHARGE

This menu is used to set the minimum quantity of the measuring system in litres.

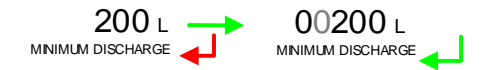

### 6.3.5 Sub-menu MANIFOLD VOLUME

This menu is used to set the manifold volume (in litres) that guarantees the emptiness of a compartment. If this volume is set to zero, there's no manifold drain, the flap is directly opened. Maximum value: 29

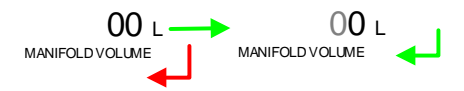

|              | MU 7034 EN D<br>CMA TRONIQUE                   | Page 49/53 |
|--------------|------------------------------------------------|------------|
| $\checkmark$ | This document is available at www.alma-alma.fr |            |

#### 6.3.6 Sub-menu TEMPERATURE

Ce menu is an option. It is used to calibrate the temperature into the MICROCOMPT+. Refer to FM 8510.

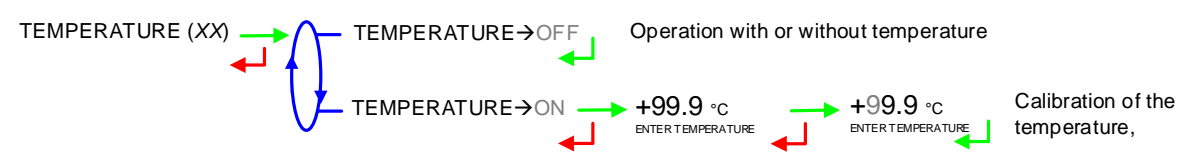

## 6.3.7 Sub-menu DETECTOR

Operation with or without a rupture detector. Detector must be dry before validating the 'dry' status.

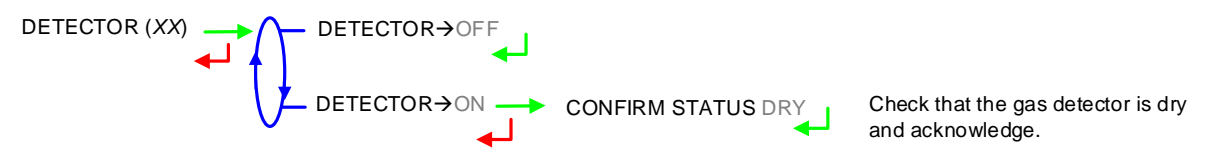

#### 6.4 Menu EMBEDDED COMPUTING

Operation with or without embedded computing.

 $EC \rightarrow WITHOUT$  PRINTER: The delivery ticket and the invoice can be printed via the MICROCOMPT+ device

**EC** $\rightarrow$ WITH PRINTER: The delivery ticket and the invoice cannot be printed via the MICROCOMPT+ device. They must be printed via the embedded computing.

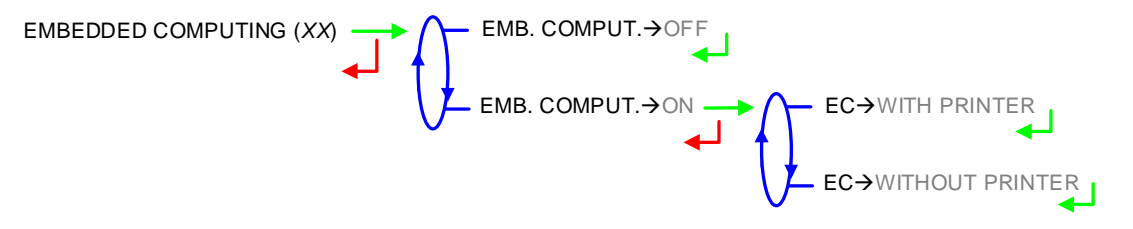

### 6.5 Menu DATE AND TIME

Enter the day, the month and the year and then enter the time.

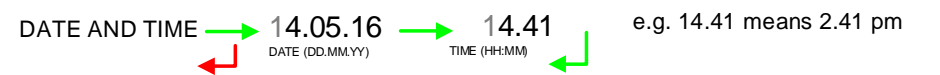

|  | MU 7034 EN D<br>CMA TRONIQUE                   | Page 50/53 |
|--|------------------------------------------------|------------|
|  | This document is available at www.alma-alma.fr |            |

# ANNEXE

#### SUMMARY:

#### **PARAMETERS:**

| X.TRONIQUE 341+.001 CARD REV8<br>VERSION 09.06.04 DATED 14.04.16<br>PRINTED ON THE 14.04.16 AT 15:31<br>VEHICULE : AA-215-EL<br>INDICATOR : 03201                                                                                                    |
|----------------------------------------------------------------------------------------------------|
| ***********************************                                                                                                    |
| LF HEIGHT: 700 / END: 200 MM<br>TPSIA: 3 UT / TPSID: 3 UT<br>HEIGHT:4035 MM / COEF PD: 1.50000<br>MODE: TRONIQUE<br>EMBEDDED COMPUTING: OFF<br>TICKET: OFF<br>LANGUAGE CATALOGUE: ENV9.06.xx<br>EM1 PUMP:<br>COEFFICIENT K1: 10.0000 IMP/L<br>FLOWRATE Q1 (LF): 0.0 M3/h<br>COEFFICIENT K2: 10.0000 IMP/L<br>FLOWRATE Q2 (HF): 0.0 M3/h<br>MIN FLOWRATE: 4.0 / MAX: 50.0 M3/h<br>MINIMUM DISCHARGE: 00200 L<br>TEMPERATURE: OFF |
| FOD (01) CO+NA+BA OFF INJ2 00300 L   FOD+ (02) CO+A+BA OFF NO ADDIT   GO (03) NC+NA+10 OFF INJ1 00500 L   GO+ (04) NC+A+10 OFF NO ADDIT   GNR (05) CO+NA+10 OFF NO ADDIT   GNR+ (06) CO+A+10 OFF NO ADDIT                                                                                                    |
| END LOW FLOW VOLUME: 30 L<br>FLOW ACTIVATED HF: 7.5 M3/h<br>OBJECTIVE LOW FLOW: 9.0 M3/h<br>COMPLETE PURGE VOLUME:90 L<br>SHORT PURGE VOLUME: 80 L<br>MANIFOLD VOLUME: 20 L<br>TIME: BLOWING 5S /GUARANTY 0MIN<br>FLOW TIMING: 0S<br>STOP FLOW AT 7.5 M3/H WITH 0.6 L<br>PRESET END COEFF.: 0.0800                                                                                                    |

X.TRONIQUE 341+.001 CARD REV8 VERSION 09.06.04 DATED 14.04.16 PRINTED ON THE 14.04.16 AT 15:30 VEHICULE : AA-215-EL INDICATOR : 03201

SUMMARY OF DELIVERIES OF 14.04.16 DAY 105 - 002 MEMORISED RESULTS

\*\*\*\* DAILY TOTALISERS \*\*\*\*

| FOD  | (01) : | 00000600 L | 125 % |
|------|--------|------------|-------|
| FOD+ | (02) : | 00000000 L |       |
| GO   | (03) : | 00000600 L | 000 % |
| GO+  | (04) : | 00000000 L |       |
| GNR  | (05) : | 00000000 L |       |
| GNR+ | (06):  | 00000000 L |       |

TOTAL FROM 1 TO 6 :00001200 L

|  | MU 7034 EN D<br>CMA TRONIQUE                   | Page 51/53 |
|--|------------------------------------------------|------------|
|  | This document is available at www.alma-alma.fr |            |

### TOTALISERS:

| X.TRONIQUE 341+.001 CARD REV8<br>VERSION 09.06.04 DATED 14.04.16<br>PRINTED ON THE 14.04.16 AT 15:02<br>VEHICULE : AA-215-EL<br>INDICATOR : 00001 |                                                                                                    |  |                                                                                                    |  |  |  |
|----------------------------------------------------------------------------------------------------|----------------------------------------------------------------------------------------------------|--|----------------------------------------------------------------------------------------------------|--|--|--|
| ********** TOTALISERS********                                                                                                    |                                                                                                    |  |                                                                                                    |  |  |  |
| GENERAL TOTALISER 1: 00056638 L                                                                                                    |                                                                                                    |  |                                                                                                    |  |  |  |
| FOD<br>FOD+<br>GO<br>GO+                                                                                                    | (01) :<br>(02) :<br>(03) :<br>(04) :<br>(08) :<br>(10) :<br>(11) :<br>(12) :<br>(13) :<br>(14) :<br>(15) :<br>(16) : |  | 028000 L<br>028000 L<br>000000 L<br>000000 L<br>000000 L<br>000000 L<br>000000 L<br>000000 L<br>000000 L<br>000000 L<br>000000 L<br>000000 L |  |  |  |
| TOTAL FROM 1 TO 16 : 00056000 L<br>NO ALLOCATED VOLUME: 00000008 L                                                                                |                                                                                                    |  |                                                                                                    |  |  |  |

#### **DELIVERY TICKET (depends on customer):**

| Truck N°               | AA-215-EL    |
|------------------------|--------------|
| Delivery N°            | 002          |
| Register N°            | 03201        |
| Delivery date          | 14/04/16     |
| Day number             | 105          |
| Starting               | 12:23        |
| Ending                 | 12:35        |
| Product                | GO           |
| Quantity               | 00329 liters |
|                        |              |
| Total before and after | er           |
| Index 034 before       | 00000449     |
| Index 035 after        | 00000778     |
|                        |              |
|                        |              |

In case of dispute, the measurement results stored by the main indicating device providing proof.

#### **EVENTS RECORDED:**

X.TRONIQUE 341+.001 CARD REV8 VERSION 09.06.04 DATED 14.04.16 PRINTED ON THE 14.04.16 AT 16:29 VEHICULE : AA-215-EL INDICATOR : 00001 EVENTS ON 14/04/16

#### 137 RECORD(S)

14:33:33 STOP DISCHARGE 14:30:03 PTO DEFAULT 14:24:33 DRIVER MODE ...

09:47:15 PARAM@ 8=750.000000 09:47:06 PARAM@ 3=1.000000 08:59:02 METROLOGICAL MODE 08:58:57 SWITCH ON

| MU 7034 EN D<br>CMA TRONIQUE                   | Page 52/53 |
|------------------------------------------------|------------|
| This document is available at www.alma-alma.fr |            |
|                                                |            |

# **RELATED DOCUMENTS**

| GU 7034 | User Guide                                                                                    |
|---------|-----------------------------------------------------------------------------------------------|
| FM 8000 | Replacement of the backup batteries on the AFSEC and AFSEC+ electronic board                  |
| FM 8001 | Diagnostic support for power supply failure                                                   |
| FM 8002 | Diagnostic support for a display failure                                                      |
| FM 8003 | Diagnostic support for DEB_0 or ZERO FLOW DEFAULT alarm                                       |
| FM 8004 | Diagnostic support for GAS or PRESENCE GAS alarm                                              |
| FM 8005 | Diagnostic support for METERING PROBLEM alarm                                                 |
| FM 8006 | Diagnostic support for DATE AND TIME LOST alarm                                               |
| FM 8007 | Diagnostic support for MEMORY LOST or DEF MEMO alarm                                          |
| FM 8010 | Diagnostic support for EEPROM MEMORY LOST alarm                                               |
| FM 8011 | Configuration of jumpers and adjustment of metering thresholds on the AFSEC+ electronic board |
| FM 8501 | Adjustment of a DMTRONIQUE                                                                    |
| FM 8510 | Adjustment of a temperature chain into the MICROCOMPT+ by software settings                   |

|          | MU 7034 EN D<br>CMA TRONIQUE                   | Page 53/53 |
|----------|------------------------------------------------|------------|
| <b>C</b> | This document is available at www.alma-alma.fr |            |
|          |                                                |            |